## **KODAK PIXPRO WPZ2** DIGITAL CAMERA

# Felhasználói kézikönyv

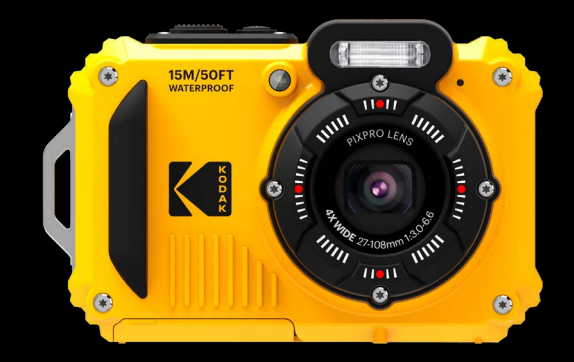

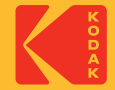

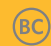

# **MIELŐTT ELINDUL**

#### Megfelelőségi nyilatkozat

Felelős fél: JK Imaging Ltd. Cím: JK Imaging Ltd., 14067 Stage Road, Santa Fe Springs, CA 90670 USA Céges webhely: kodakpixpro.com

#### **INDUSTRY CANADA**

Ez a készülék megfelel a kanadai RSS-247 által előírt szabályozásnak.

Ez a készülék megfelel az Industry Canada nem engedélyköteles RSS szabványnak. A működtetés a következő feltételek szerint történjen: (1) Ez a készülék nem okozhat káros interferenciát, valamint (2) e készüléknek el kell fogadnia bármilyen vett interferenciát, beleértve az olyan interferenciát, amely nem kívánt működést okozhat.

#### Sugárterhelési nyilatkozat:

Ez a termék megfelel az kanadai hordozható RF expozíciós határértéknek, amely nem szabályozott környezetre meghatározott, és amely biztonságos a kézikönyvben leírt tervezett működésnek megfelelően. További RF expozíció csökkentését lehet elérni, ha a terméket a felhasználó testétől a lehető legmesszebb tartják, vagy a készüléket alacsonyabb kimeneti teljesítményre lehet beállítani, ha ez a funkció rendelkezésre áll.

#### Európai vevők részére

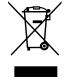

😷 Zz a jel [áthúzott kerekes kuka WEEE IV. melléklet] az EU országokban a hulladék elektromos és elektronikus eszközök szelektív gyűjtését jelzi. Kérjük, ne dobja az eszközt a háztartási hulladékgyűjtőbe. Kérjük, a terméktől való megszabaduláshoz használja az országában rendelkezésre álló visszaváltó és begyűjtő rendszereket.

CA "CE" jel azt mutatja, hogy a készülék megfelel az európai biztonsági, környezeti és fogyasztóvédelmi követelményeknek. A "CE" jelű kamerákat az európai piacokra szánjuk.

Európa - EK-meafelelőségi nyilatkozat

Ez a készülék megfelel az RED 2014/53/EU az alapvető követelményeinek. Az alábbi vizsgálati módszereket alkalmazták annak érdekében, hogy a termék megfelel-e az RED 2014/53/EU az alapyető követelményeinek:

- FN 62368-1:2014

Információtechnológiai berendezések biztonsága

- EN 55032:2015/AC:2016 Class B
- FN 61000-3-2:2014
- FN 61000-3-3:2013
- FN 55035:2017
- EN 50360:2017

Az elektronikus és elektromos berendezések vizsgálata az elektromágneses mezőknek az emberekre gyakorolt hatásával kapcsolatos korlátozásokat illetően (0 Hz-300 GHz)

- EN 300 328 V2.2.2 (2019-07)

Szélessávú átviteli rendszerek: 2.4 GHz-es ISM-sávban működő és szélessávú modulációs technikákat használó adatátviteli berendezések.

- EN 301 489-1 V2.1.1 (2017-02)

Elektromágneses kompatibilitás és rádióspektrummal kapcsolatos ügyek (ERM): Rádiókészülékekre és szolgáltatásokra vonatkozó elektromágneses kompatibilitás (EMC) szabvány: 1. rész: Általános műszaki követelmények

- EN 301 489-17 V3.1.1 (2017-02)

Elektromágneses kompatibilitás és rádióspektrummal kapcsolatos ügyek (ERM); Rádiókészülékekre vonatkozó elektromágneses kompatibilitás (EMC) szabvány; 17. rész: Szélessávú adatátviteli rendszerek egyedi feltételei

### SAR nyilatkozat

A rádiófrekvenciás sugárzásra vonatkozó európai követelmények teljesítése érdekében minimálisan XX cm távolságot kell hagyni a felhasználó teste és a készülék (többek között az antenna) között, ha a felhasználó a készüléket a testén viseli.

A rádiófrekvenciás sugárzásra vonatkozó európai követelmények és korlátozások teljesítése érdekében a készülékkel használt, harmadik felek által gyártott kapcsok, tokok vagy hasonló kiegészítők nem tartalmazhatnak fém alkatrészeket. Ha olyan kiegészítőket használ, amelyek nem felelnek meg ezeknek a követelményeknek, akkor elképzelhető, hogy a rádiófrekvenciás sugárzásra vonatkozó követelmények és korlátozások nem teljesülnek, ezért az ilyen kiegészítők használatát kerülni kell.

Alulírott, Sintai Optical (Shenzhen) Co., Ltd nyilatkozom, hogy a PIXPRO WPZ2 megfelel a vonatkozó alapvető követelményeknek és az 2014/53/EU irányelv egyéb előírásainak.

| Manufacturer: | Sintai Optical (Shenzhen) Co., Ltd                                                                                 |
|---------------|----------------------------------------------------------------------------------------------------|
| Address:      | Qiwei Ind Sec, 1st, 2nd,& 3RD Bldg, Lisonglang Village, Gongming Town, Bao'an District, Shenzhen, Guangdong, China |

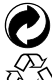

Akkumulátorok: az elhasznált akkumulátorokat a kijelölt gyűjtőhelyeken helyezze el.

 $\sum_{i=1}^{N}$ Csomagolás: a csomagolás újrahasznosítását illetően tartsa be a helyi szabályozást.

## Az U.S.A. vevői részére

Szövetségi Kommunikációs Bizottság Interferencia Közlemény

Ez a készülék megfelel az FCC szabályok 15 részének. A működtetés a következő feltételek szerint történjen: (1) Ez a készülék nem okozhat káros interferenciát, valamint (2) e készüléknek el kell fogadnia bármilyen vett interferenciát, beleértve az olyan interferenciát, amely nem kívánt működést okozhat.

Ezt a készüléket bevizsgálták és megállapították, hogy eleget tett a B osztályú digitális eszközökre vonatkozó korlátoknak az FCC szabályok 15. része szerint. Ezeket a határértékeket úgy tervezték, hogy megfelelő védelmet nyújtsanak a káros interferencia ellen a lakókörnyezetben. Ez a berendezés rádiófrekvenciás energiát generál, használ és sugározhat, és ha nem a használati utasításnak megfelelően telepítik és használják, akkor káros interferenciá okozhat a rádiós kommunikációban. Azonban nincs garancia arra, hogy nem lép fel interferencia egy adott telepítésnél. Ha ez a berendezés káros interferenciát okoz a rádió vagy televízió vételben, amit meg lehet határozni a készülék ki -és bekapcsolásával, akkor a felhasználó az interferenciát az alábbi intézkedések egyikével próbálja meg elhárítani:

- Fordítsa el vagy helyezze át az antennát .
- Növelje a távolságot a berendezés és a vevőkészülék között.
- Csatlakoztassa a berendezést az áramkör egy olyan aljzatához, amelyre nem csatlakozik a vevőkészülék.

Bármilyen változtatás vagy módosítás, amelyet kifejezetten nem hagyott jóvá a felelős fél, érvényteleníthetik a felhasználó jogosultságát a berendezés használatára.

Az adót nem lehet elhelyezni vagy működtetni más antennával vagy adóval együtt.

#### Sugárterhelési nyilatkozat:

Ez a termék megfelel az FCC hordozható RF expozíciós határértéknek, amely nem szabályozott környezetre meghatározott, és amely biztonságos a kézikönyvben leírt tervezett működésnek megfelelően. További RF expozíció csökkentését lehet elérni, ha a terméket a felhasználó testétől a lehető legmesszebb tartják, vagy a készüléket alacsonyabb kimeneti teljesítményre lehet beállítani, ha ez a funkció rendelkezésre áll.

#### Az útmutatóról

Köszönjük, hogy KODAK PIXPRO Digitális Kamerát vásárolt. Kérjük, gondosan olvassa el az útmutatót és őrizze meg biztos helyen a jövőbeni megtekintéshez.

- A JK Imaging Ltd. fenntartja az e dokumentumhoz fűződő jogokat. E kiadvány semmilyen része nem másolható, adható át, írható át, tárolható adat-visszakereső rendszerben vagy fordítható le más nyelvre vagy számítógépes nyelvre bármilyen formában a JK Imaging Ltd. előzetes írásbeli engedélye nélkül.
- Az útmutatóban található kereskedelmi védjegyek csupán azonosításra szolgálnak és a tulajdonosaik tulajdonát képezhetik.
- Ez az útmutató a KODAK PIXPRO Digitális Kamerát használatára vonatkozó utasításokat nyújt. Mindent megtettünk annak biztosítására, hogy az útmutató tartalma pontos legyen, azonban a JK Imaging Ltd. fenntartja a jogot, hogy előzetes értesítés nélkül változtatásokat végezzen.
- A következő jelképek használatosak az útmutatóban, hogy Ön az információt gyorsan és könnyen megtalálja.

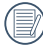

A hasznos információt jelöli.

Az alábbi utasításokban a következő szimbólumokat használhatják a kamera működésének bemutatásához. Ez megkönnyíti a megértést:

[Elem tulajdonságai]: az kamera felhasználói felületének tulajdonságait [] szimbólummal jelöltük.

## **BIZTONSÁGI MEGJEGYZÉSEK**

### Vízálló/porálló / ütésálló

- JIS/IEC vízállósági fok (IPX8)
- JIS/IEC porállósági fok (IPX6)
- Ütésállóság magassága 2 m (6.6 láb).

### Vízállósági megjegyzések:

- Ne használja a terméket 15 m víz alatt (49.2 láb). A termék egy órán keresztül vízálló marad 15 m mélységben (49.2 láb).
- A terméket ne használja geotermális forrásban vagy 40 °C-nál magasabb hőmérsékletű vízben.
- Ne nyissa ki víz alatt az elemfedelet.
- Ha véletlenül víz éri a terméket, ne nyissa ki azonnal az elemfedelet. Kapcsolja ki a terméket és szárítsa meg tiszta, száraz és nem bolyhosodó ruhával. Ezután nyissa ki az elemfedelet, majd távolítsa el az elemet és a memóriakártyát.
- Amikor kinyitja az akkumulátor fedele, ha vízcseppeket talál az elem, valamint a szerkezet érintkezési felülete közt, azokat szárítsa le.
- Ha a videokamerát vízben, illetve homok, sár vagy más idegen anyagok közelében használta, akkor mossa meg tiszta vízzel (tisztításkor előtt zárja be az akkumulátor fedele). Tisztítás után a videokamerát tiszta, szöszmentes törlőkendővel törölje át.

- Ha por, homok vagy egyéb idegen anyag található az elem vízálló gumifelületén és annak érintkezési felületén, azt, amint lehet, törölje le tiszta, száraz és nem bolyhosodó ruhával.
- A termék víz alatti használata előtt győződjön meg, hogy a vízálló gumitömítésen nincs sérülés vagy idegen anyag. Ezután szorosan zárja be az akkumulátor fedele a termék vízálló képességének biztosítása érdekében.
  - A vízálló gumin lévő karcolások, repedések lehetővé teszik a víznek a termékbe történő bejutását. Azonnal lépjen kapcsolatba a vevőszolgálattal karbantartás, illetve a vízálló gumi cseréjének céljából.

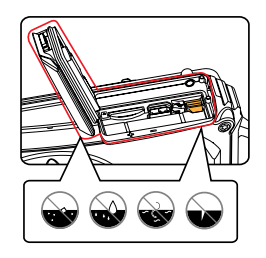

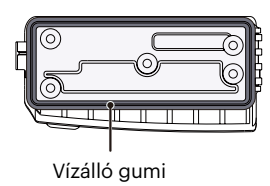

#### Biztonsági tudnivalók a kamerával kapcsolatban

- Ne ejtse el a kamerát és ne hagyja, hogy kemény tárgyakhoz ütődjön.
- Ne kísérelje meg szétszerelni vagy megjavítani a kamerát.
- Ne használja vagy tárolja a kamerát forró környezetben vagy a közvetlen napsütésben.
- Ne használja vagy tárolja a kamerát erős mágneses térben, pl. mágnes vagy transzformátor közelében.
- Ne érintse meg a kamera objektívjét.
- Ne tegye ki a kamerát közvetlen napfény hatásának hosszú ideig.
- Ha a fényképezőgép véletlenül vízzel kerül kapcsolatba, kapcsolja ki a fényképezőgépet, vegye ki az akkumulátort és a memóriakártyát, és 24 órán belül szárítsa meg.
- Ha a kamerát hideg helyről forró helyre viszi, páralecsapódás történhet a belsejében. Várjon egy ideig, mielőtt bekapcsolná.
- Az akkumulátor és a memóriakártya eltávolítása előtt győződjön meg arról, hogy a kamera ki van kapcsolva.
- Ne használjon dörzshatású, alkohol alapú vagy szerves tisztítószert a kamera vázának tisztításához.
- Professzionális lencsetisztító kendővel és megfelelő tisztítószerrel óvatosan törölje le a lencsét.

- Töltse át a képeket és távolítsa el a memóriakártyát a kamerából, ha hosszabb ideig nem fogja azt használni.
- A kamerát száraz és tiszta környezetben tárolja, ha hosszabb ideig nem fogja azt használni.
- Cégünk nem fizet kártérítést a fényképek vagy a videók visszajátszási funkciójában történő meghibásodás miatt, ha azt nem megfelelő használat okozta.

#### Az akkumulátor biztonságos használata

- Kérjük, a mellékelt azonos típusú akkumulátort használja.
- A mellékelt töltő segítségével töltse fel.
- Amennyiben folyadék szivárog az akkumulátorból a kamera belsejébe, vegye fel a kapcsolatot a kiskereskedővel. Ha az akkumulátorból távozó folyadék a bőrével érintkezik, mossa le azonnal a folyadékot tiszta vízzel, és forduljon orvoshoz.
- Az elhasznált akkumulátorok selejtezésekor a helyi (nemzeti vagy regionális) előírások szerint kell eljárni.
- Hogy elkerülje a rongálódását, ne ejtse el az akkumulátort és ne hagyja, hogy kemény tárgyakhoz ütődjön vagy éles tárgyak megkarcolják.
- Ne hagyja, hogy az akkumulátor fémtárgyakkal (pl. pénzérmékkel) kerüljön érintkezésbe, mert ettől rövidzárlat, kisülés, hő vagy szivárgás keletkezhet.
- Ne kísérelje meg szétszerelni az akkumulátort.
- Ne tegye ki az akkumulátort víznek. Mindig tartsa az akkumulátor érintkezőit szárazon.
- Ne hevítse az akkumulátort vagy dobja tűzbe, mert felrobbanhat.

- Ne tárolja az akkumulátort forró környezetben vagy a közvetlen napsütésben.
- Ha újratölthető Li-ion akkumulátort használnak a kamerában, válassza le a tápfeszültséget, ha az akkumulátor töltés közben túlhevül. Hagyja abba a töltést és várjon, amíg lehűl.
- Ha a kamerát huzamosabb ideig tárolja, vegye ki az akkumulátort és tárolja száraz helyen, amely csecsemők és gyermekek által nem elérhető.
- Hidegebb környezetben az akkumulátor teljesítménye észrevehetően csökken.
- Az akkumulátor behelyezésekor ügyeljen az elemrekesz belsejében feltüntetett pozitív és negatív pólusok elhelyezkedésére. Ne erőltesse a rekeszbe.

#### Megjegyzések a memóriakártyákkal kapcsolatban

- A kézikönyvben említett memóriakártya microSD vagy microSDHC kártya.
- Ismert gyártótól származó, eredeti memóriakártyát használjon.
- Használat, illetve új kártya behelyezése előtt formázza a memóriakártyát a kamerában.
- Ne ejtse el a memóriakártyát és ne hagyja, hogy kemény tárgyakhoz ütődjön, mert ellenkező esetben megrongálódhat.
- Ne kísérelje meg szétszerelni vagy megjavítani a memóriakártyát.
- Ne tegye ki a memóriakártyát víznek. Mindig tartsa szárazon.
- Amikor a kamera be van kapcsolva, ne távolítsa el a memóriakártyát. Ellenkező esetben a memóriakártya megsérülhet.
- Ne szerkessze közvetlenül a memóriakártyán lévő adatokat. Másolja az adatokat a PC-re a szerkesztéshez.
- Ha a kamerát hosszú ideig nem tervezi használni, töltse le a képeket és távolítsa el a memóriakártyát, majd száraz helyen tárolja.

- Ne módosítsa a memóriakártyán lévő fájlok vagy mappák nevét a PC segítségével, mert előfordulhat, hogy az átnevezett eket nem ismeri fel a kamera, vagy hiba történhet.
- A kamerával készített fotó az SD-kártyán automatikusan generált mappába kerül. Ne tároljon olyan fotókat a mappában, amelyeket nem ezzel a kamerával készítettek, mert lejátszáskor nem ismeri fel a képeket.
- Memóriakártya behelyezésekor győződjön meg arról, hogy a kártya levágott sarka illeszkedik a kártyanyílás tetején feltüntetett jelöléshez.

#### Egyéb biztonsági tudnivalók

- Ne válassza le a tápfeszültséget vagy kapcsolja ki a kamerát frissítés közben, mert hibás adatok írását eredményezheti, és előfordulhat, hogy a kamerát nem lehet később bekapcsolni.
- Amikor a kamerát repülőgép fedélzetén használja, tartsa be a légitársaság által előírt szabályokat.
- A gyártási technológia korlátai miatt az LCD-kijelzőn néhány sötét vagy fényes pixel lehet, de ezek nem befolyásolják a fotók minőségét.
- Ha az LCD képernyő megsérült, különös figyelmet szenteljen a képernyőben lévő folyadékkristályoknak. Ha a következő helyzetek bármelyike fennáll, az alábbi javasolt azonnali intézkedések egyikét végezze el.
  - 1. A folyadékkristály a bőrével érintkezett, törölje le a bőrét száraz ruhával, majd alaposan mossa le szappannal és tiszta vízzel.
  - 2. Ha szemébe került folyadékkristály, öblítse ki a szemet tiszta vízzel legalább 15 percig, majd kérjen orvosi segítséget.
  - 3. He folyadékkristályt nyelt le, azonnal alaposan öblítse ki a száját tiszta vízzel és próbáljon hányni. Kérjen orvosi segítséget.

## TARTALOMJEGYZÉK

| 1       |
|---------|
| 6       |
| 1       |
| 5       |
| 15      |
| 16      |
| 18      |
| 20      |
| 21      |
| 21      |
| 22      |
| 5<br>22 |
| 22      |
| 23      |
|         |

| A KÜLÖNBÖZŐ ÜZEMMÓDOK                                |    |  |  |  |
|------------------------------------------------------|----|--|--|--|
| ÁTTEKINTÉSE                                          | 24 |  |  |  |
| Kijelzés beállítás                                   | 24 |  |  |  |
| LCD képernyő kijelző                                 | 25 |  |  |  |
| A fényképezés mód képernyő-ikonjainak<br>áttekintése | 25 |  |  |  |
| A film mód képernyő-ikonjainak<br>áttekintése        | 26 |  |  |  |
| A mód gomb használata                                | 27 |  |  |  |
| Auto. mód                                            | 28 |  |  |  |
| Program AE                                           | 30 |  |  |  |
| Kézi üzemmód                                         | 30 |  |  |  |
| Film mód                                             | 31 |  |  |  |
| Jelenetmód                                           | 32 |  |  |  |
| Panoráma mód                                         | 35 |  |  |  |
| Rázkódásmentes                                       | 36 |  |  |  |
| Víz alatt mód                                        | 37 |  |  |  |
| Wireless mód                                         | 38 |  |  |  |
|                                                      |    |  |  |  |

| ALAP MŰKÖDTETÉS43                                                      |  |  |  |  |
|------------------------------------------------------------------------|--|--|--|--|
| A nagyítás funkció használata43                                        |  |  |  |  |
| Makró mód 44                                                           |  |  |  |  |
| Ön-időzítő beállítása 45                                               |  |  |  |  |
| Vaku kinyitása46                                                       |  |  |  |  |
| EV (fényérték) beállítás 47                                            |  |  |  |  |
| Exponálás kompenzáció 47                                               |  |  |  |  |
| ISO 48                                                                 |  |  |  |  |
| Záróretesz beállítás48                                                 |  |  |  |  |
| Gyors felvételkészítés 49                                              |  |  |  |  |
| VISSZAJÁTSZÁS50                                                        |  |  |  |  |
| A lejátszás mód képernyő-ikonjainak<br>áttekintése                     |  |  |  |  |
| Fényképek és videók megtekintése 51                                    |  |  |  |  |
| Miniatűr nézet52                                                       |  |  |  |  |
| Nagyítás használata visszajátszáskor (csak<br>pillanatfelvételeknél)53 |  |  |  |  |

| Folyamatos csoportos visszajátszás54 |
|--------------------------------------|
| Animációs panoráma lejátszás55       |
| Diavetítés56                         |
| Fotók és videók törlése 57           |
| A MENÜK HASZNÁLATA58                 |
| Állókép menü 58                      |
| Fénymérés 58                         |
| Méret 59                             |
| Folyamatos AF 59                     |
| Folyamatos felvétel60                |
| Fókuszálási beállítások61            |
| Fehér egyensúly beállítása           |
| Szín hatás 62                        |
| Jelenet kiválasztása                 |
| Fényképezési beállítások menü        |
| Minőség 65                           |
| AF segédfény66                       |

| Digitális zoom66       |
|------------------------|
| Dátum beillesztés67    |
| Gyorsnézet67           |
| Arcfelismerés68        |
| Film menü 69           |
| Fénymérés 69           |
| Videó minőség 70       |
| Szín hatás 71          |
| Filmbeállítások menü72 |
| Digitális zoom72       |
| Lejátszás menü         |
| visszajátszás 73       |
| HDR                    |
| Vörösszem-eltávolítás  |
| Forgatás75             |
| Átméretezés 75         |
| Szín hatás76           |

| Lejátszási beállítások menü        | 77                                                                                                    |
|------------------------------------|----------------------------------------------------------------------------------------------------|
| Védelem                            |                                                                                                    |
| Törlés                             | 79                                                                                                    |
| DPOF (Digitális Nyomtatási Sorrend |                                                                                                    |
| Formatum)                          |                                                                                                    |
| Vágás                              | 80                                                                                                    |
| Beállítás menü                     | 81                                                                                                    |
| R.Hang Beáll                       | 82                                                                                                    |
| Energiatakarékos                   | 82                                                                                                    |
| Language/Nyelv                     | 83                                                                                                    |
| Világóra                           | 83                                                                                                    |
| Dátum és idő                       | 83                                                                                                    |
| I CD fényerő                       | 83                                                                                                    |
|                                    |                                                                                                    |
| Kapcsolati beallitasok             |                                                                                                    |
| Csatlakoztatás PC-hez              | 84                                                                                                    |
| Fájlok átvitele a PC-re            | 85                                                                                                    |
| Fájl beállítások                   | 86                                                                                                    |
|                                    | Lejátszási beállítások menü<br>Védelem<br>Törlés<br>DPOF (Digitális Nyomtatási Sorrend<br>Formátum)<br>Vágás<br>Beállítás menü<br>R.Hang Beáll.<br>Energiatakarékos<br>Language/Nyelv<br>Világóra<br>Dátum és idő<br>LCD fényerő<br>Kapcsolati beállítások<br>Csatlakoztatás PC-hez.<br>Fájlok átvitele a PC-re<br>Fájl beállítások. |

| Formázás                 |                   |
|--------------------------|-------------------|
| Másolás kártyára         |                   |
| Fájlsorszám              |                   |
| Alaphelyzet              |                   |
| FW-verzió                |                   |
| FÜGGELÉK                 | 90                |
| Műszaki leírás           |                   |
| Parancssorok és figyelme | ztető üzenetek 94 |
| Hibaelhárítás            |                   |
| Memóriakártya komp       | atibilitás 100    |
| A védjegyekről           |                   |

## FELKÉSZÜLÉS

## Kicsomagolás

Az Ön által megvásárolt csomag a következő tételeket tartalmazza. Ha bármi hiányzik vagy sérültnek mutatkozik, kérjük, lépjen kapcsolatba az áru eladójával.

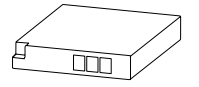

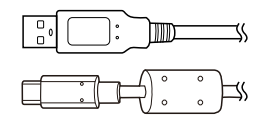

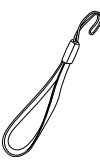

Újratölthető lítium-ion akkumulátor

USB kábel

Csuklópánt

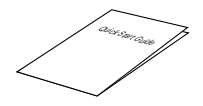

Üzembe helyezési útmutató

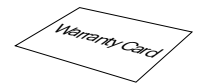

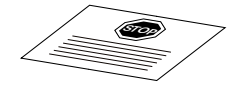

Jótállási kártya

Szerviz kártya

## Az egyes alkatrészek neve

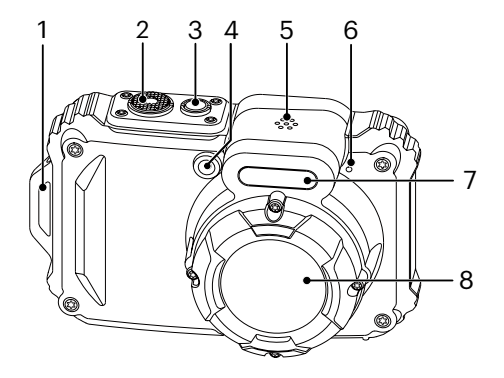

- 1. Csukló szíj bújtató
- 2. Zárkioldó gomb
- 3. Ki / Be gomb
- AF segédfény / Az önkioldó lámpája
- 5. Hangszóró
- 6. Mikrofon
- 7. Vakulámpa
- 8. Lencse

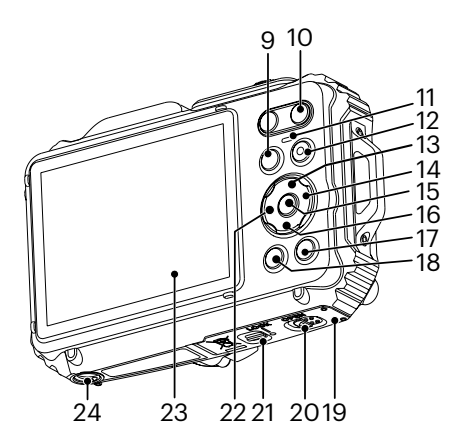

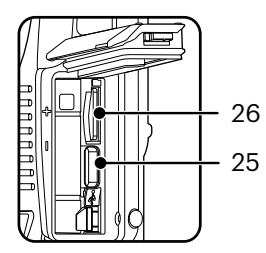

- 9. Mód gomb
- 10. Nagyítás gomb
- 11. Visszajelző
- 12. Videó gyors rögzítése gomb
- 13. Disp gomb / Nyílgomb (Fel)
- 14. Vaku gomb / Nyílgomb (Jobbra)
- 15. SET gomb
- Törlés gomb / Önkioldó gomb / Nyílgomb (Le)
- 17. Visszajátszás gomb
- 18. Menü gomb
- 19. Akkumulátorfedél
- 20. Akkumulátorfedél nyitáskapcsolója
- 21. Akkumulátor fedélzár
- 22. Makro gomb / Nyílgomb (Balra)
- 23. LCD
- 24. Fényképezőgép-állvány foglalatat
- 25. USB Port
- 26. microSD/microSDHC kártyanyílás

## Akkumulátor és memóriakártya behelyezése

 Nyissa ki az elemzáró ajtót amint az ① ábrán látszik, nyomja az elemzáró ajtó nyitó kapcsolóját, amint a ② lépésben látszik, hogy kinyissa az elemzáró ajtót.

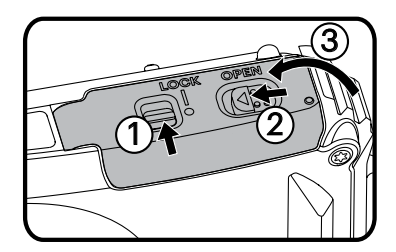

 Helyezze be az elemet az elemtartó rekeszbe amint a ② lépésben látszik, meggyőződve róla, hogy a fém érintkezők az elem alján egy vonalban vannak a rekesz érintkezőivel.

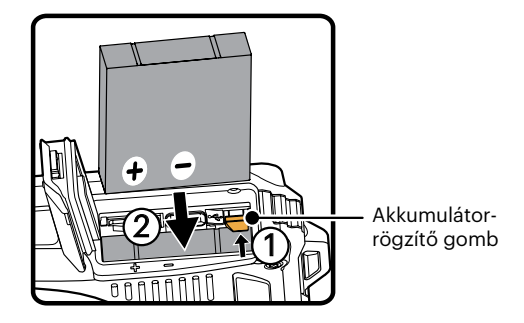

 Helyezze be a microSD/microSDHC memóriakártyát (ne haladja meg a 32 GB-ot) a memóriakártya-nyílásba amint az az ábrán látható, nyomja meg a microSD/microSDHC memóriakártya kinnmaradó részét az ujjával, hogy teljesen benyomja a nyílásba.

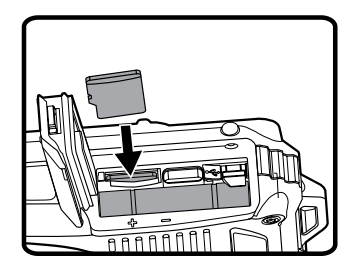

4. Zárja le az elemtartó ajtót amint az ① lépés mutatja, nyomja meg az elemtartó rekesz záró kapcsolóját hogy bezárja az elemtartó rekesz ajtaját amint a ② lépés mutatja és győződjön meg hogy az elemtartó rekesz reteszét lezárja, ahogy a ③ lépés mutatja.

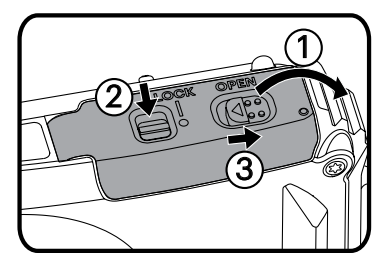

|   | ~ | _ | ~  |    |
|---|---|---|----|----|
| 1 | - | - | -i | ς. |
| 1 |   |   | =ι | ٥١ |
|   |   |   | =/ | /1 |
|   |   |   | 71 |    |
| r |   |   |    | /  |

A memóriakártya (microSD/microSDHC) választható és a termékcsomag nem tartalmazza. Külön kell beszerezni. Az eredeti memóriakártyát használja, amely 4. osztályú vagy afeletti és a kapacitása 4GB-32GB. Ha 4. osztályú vagy magasabb szintű memóriakártyát használ felvételre, a kártya formázása javasolt a lassú sebesség elkerülése érdekében.

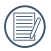

A memóriakártya eltávolításához nyissa fel az elemkamra fedelét, nyomja meg könnyedén a memóriakártya szélét, így kissé kiugrik, és könnyedén kivehetővé válik.

## Töltse fel az akkumulátort

Mielőtt feltöltené az akkumulátort, ki kell kapcsolnia a kamerát és be kell helveznie az akkumulátort.

Töltse fel a kamerát úgy, hogy csatlakoztassa a kamerát USB portiát egy hálózati adapterhez (külön vásárolható).

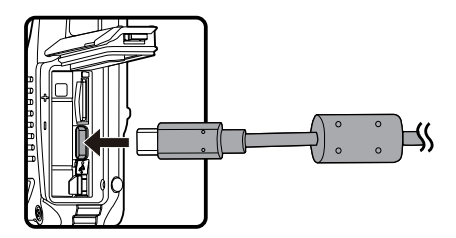

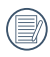

Kériük, használia a kimeneti feszültség / áram tápegységet: 5VDC / 1.0A.

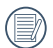

Töltésielző:

Folvamatos narancs : töltés A kijelző kialszik, amint befejeződik a töltés, és a kamera automatikusan kikapcsol. Az akkumulátor élettartamának maximális kihasználása érdekében az első használat előtt töltse legalább 4 órán át.

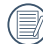

Ha az akkumulátort hosszabb időn át nem használia, a megfelelő töltő segítségével töltse fel az akkumulátort, mielőtt felhasználná.

A kamera kikapcsolt állapotában a PC-hez is csatlakoztathatja USB-kábel segítségével az akkumulátor feltöltése érdekében.

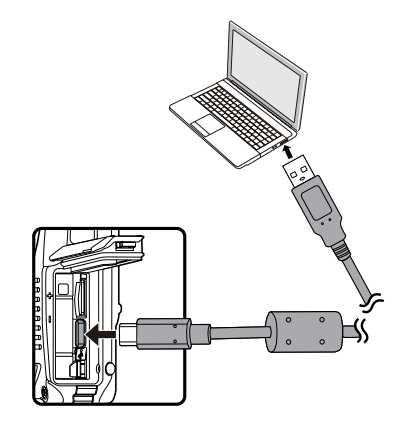

| Kérji |
|-------|
| szoh  |

ük, töltse fel az akkumulátort, amikor a pai hőmérséklet 0°C és 40°C között van.

## Be- és kikapcsolás

Nyomja meg a Áram gombot a kamera bekapcsolásához. A gép kikapcsolásához nyomja meg a Áram gombot ismét.

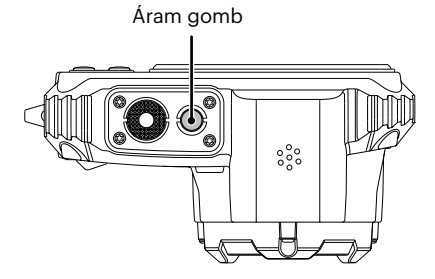

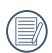

Ha ki van kapcsolva, nyomja le és tartsa le a gombot a bekapcsoláshoz és a D Lejátszás módra váltáshoz.

## Hogyan fényképezzen

- Két kézzel tartsa a kamerát úgy, hogy az ujjaival ne takarja el a vakut és a lencsét.
- 2. Irányítsa a kamerát a tárgyra, majd az LCD-vel keretezze be.
- Használja a nagyítás gomb, hogy a teleobjektív vagy a nagylátószögű pozíciót választhassa, így nagyíthatja vagy kicsinyítheti a tárgyat.
- Félig nyomja le az exponáló gombot, hogy a tárgyra fókuszálhasson. Amikor a fókuszkeret zöld lesz, nyomja le teljesen az exponáló gombot a fényképezéshez.

## Állítsa be nyelvét, a dátumot/időt

#### Állítsa be a nyelvet és a dátumot/időt az első bekapcsolást követően.

- Amikor a frissen megvásárolt kamerán először bekapcsolja a tápfeszültséget, megjelenik a nyelvválasztó képernyő.
- A kívánt nyelv kiválasztásához nyomja meg a nyílgombokat.
- Miután a választás megerősítéseképpen megnyomja a m gombot, megjelenik a dátum és idő beállítása képernyő.
- Nyomja meg a bal/jobb nyílgombot a beállítandó elem kiválasztásához: Az idő kijelzése YYYY.MM.DD /HH:MM formátumban történik.
- Nyomja meg a fel/le nyílgombot a beállítandó elem értékének beállításához.
- Nyomja meg a (E) gombot az időbeállítások megerősítéseképpen, amire megjelenik a pillanatkép képernyő.

### A nyelv átállítása

Miután elvégezte a nyelv első beállítását, kövesse az alábbi utasításokat a nyelv átállításához.

 Nyomja meg a gombot, nyomja meg a fel/ le nyílgombot a le elem kiválasztásához, majd nyomja meg a gombot a menübe történő belépéshez.

- Nyomja meg a fel/le nyílgombot a selem kiválasztásához, majd nyomja meg a s gombot vagy nyílgombot a menübe történő belépéshez.
- Nyomja meg a fel/le nyílgombot a [Language/ Nyelv] elem kiválasztásához, majd nyomja meg a (E) gombot vagy jobbra nyílgombot a menübe történő belépéshez.
- Nyomja meg a nyílgombokat a kívánt nyelv kiválasztásához, majd nyomja meg a () gombot megerősítésképpen.
- Nyomja meg a 
  gombot, amire megjelenik a pillanatkép képernyő.

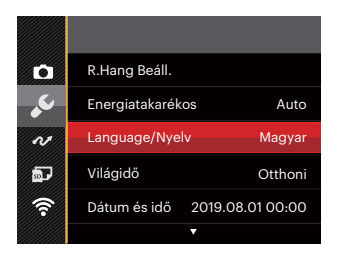

| Language/Nyelv |            |  |  |  |  |
|----------------|------------|--|--|--|--|
| Dansk          | Polski     |  |  |  |  |
| Suomi          | Việt Ngữ   |  |  |  |  |
| Indonesian     | ไทย        |  |  |  |  |
| Norsk          | Nederlands |  |  |  |  |
| Magyar         | Türkçe     |  |  |  |  |
| Ελληνικά       | Čeština    |  |  |  |  |
|                |            |  |  |  |  |

#### Dátum/Idő átállítása

Miután elvégezte a nyelv első beállítását, kövesse az alábbi utasításokat a Dátum/Idő átállításához.

- Nyomja meg a ( gombot, nyomja meg a fel/ le nyílgombot a ) elem kiválasztásához, majd nyomja meg a ) gombot a menübe történő belépéshez.
- Nyomja meg a fel/le nyílgombot a selem kiválasztásához, majd nyomja meg a s gombot vagy nyílgombot a menübe történő belépéshez.
- Nyomja meg a fel/le nyílgombot a [Dátum és idő] elem kiválasztásához, majd nyomja meg a (m) gombot vagy jobbra nyílgombot a menübe történő belépéshez.

- Nyomja meg a bal/jobb nyílgombot a beállítandó elem kiválasztásához: Az idő kijelzése YYYY.MM.DD /HH:MM formátumban történik.
- Nyomja meg a fel/le nyílgombot a beállítandó elem értékének beállításához. Ha végzett a beállítással, nyomja meg a (F) gombot megerősítésképpen.
- Nyomja meg a 
  gombot, amire megjelenik a pillanatkép képernyő.

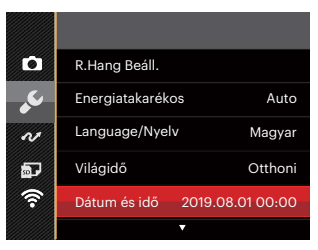

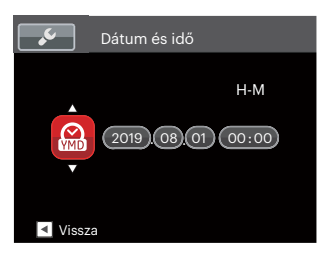

# A KÜLÖNBÖZŐ ÜZEMMÓDOK ÁTTEKINTÉSE

## Kijelzés beállítás

Nyomja meg a **DISP.** gombot a beállítások megjelenítéséhez: Klasszikus, Teljes, Ki.

Klasszikus : Kijelzi a szükséges hatás paramétereket

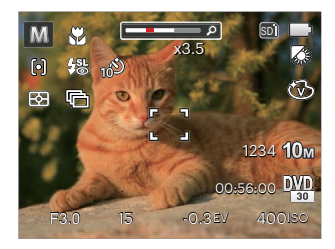

Teljes : Kijelzi az összes hatás paramétert, hisztogram és keret rács

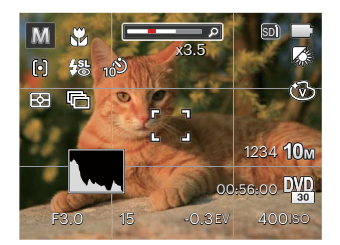

Ki : Csak kijelzi a hatásokat

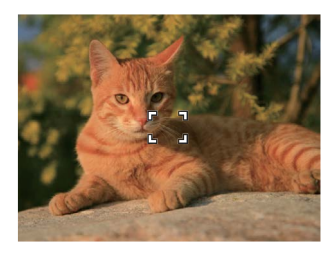

## LCD képernyő kijelző

#### A fényképezés mód képernyő-ikonjainak áttekintése

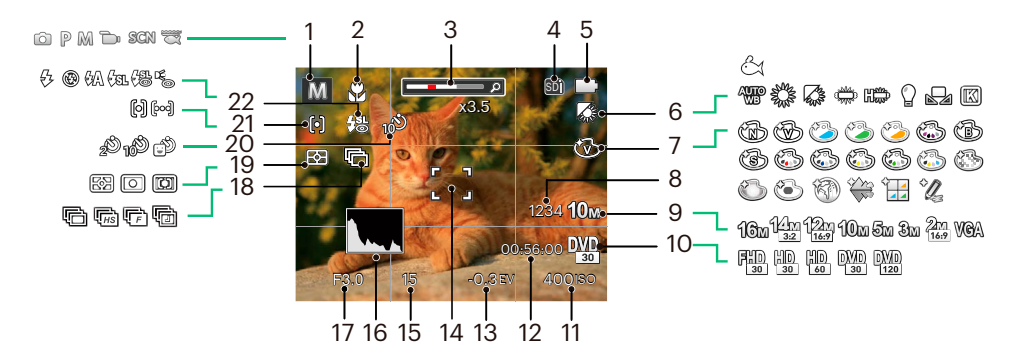

| 1 | Felvétel mód                    | 6  | Fehéregyensúly     | 11 | ISO érték             | 17 | Rekesz érték        |
|---|---------------------------------|----|--------------------|----|-----------------------|----|---------------------|
| 2 | Makró mód                       | 7  | Szín hatás         | 12 | Maradék felvételi idő | 18 | Folyamatos felvétel |
| 3 | Nagyítás                        |    | Maradék felvételek | 13 | Exponálás kompenzáció | 19 | Fénymérés           |
| 4 | Memóriakártya/<br>Belső memória | 0  | száma              | 14 | Fókuszkeret           | 20 | Önkioldó            |
|   |                                 | 9  | Kép méret          | 15 | Zársebesség           | 21 | AF mód              |
| 5 | Akkumulátor állapota            | 10 | Videó minőség      | 16 | Hisztogram            | 22 | Vaku mód            |

### A film mód képernyő-ikonjainak áttekintése

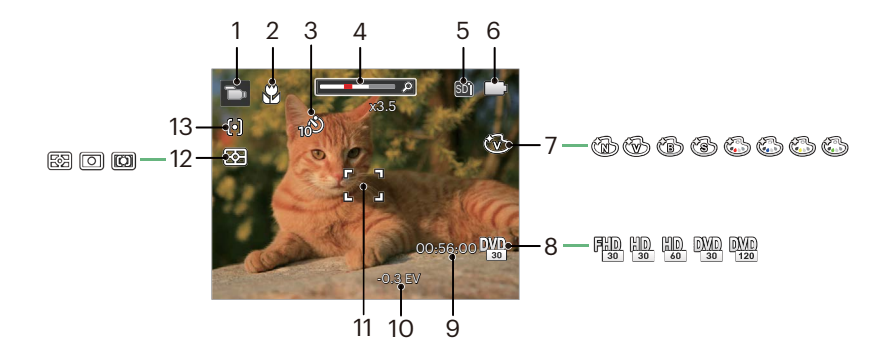

| 1 | Film mód                    | 6  | Akkumulátor állapota  | 11 | Fókuszkeret |
|---|-----------------------------|----|-----------------------|----|-------------|
| 2 | Makró mód                   | 7  | Szín hatás            | 12 | Fénymérés   |
| 3 | Önkioldó                    | 8  | Videó minőség         | 13 | AF mód      |
| 4 | Nagyítás                    | 9  | Maradék felvételi idő |    |             |
| 5 | Memóriakártya/Belső memória | 10 | Exponálás kompenzáció |    |             |

## A mód gomb használata

A fényképezőgép rendelkezik egy kényelmes Módgombbal, melynek segítségével könnyen váltogathatja a módokat. A Balra vagy Jobbra 🗊 gomb segítségével válasszon ki egy módot és egy nyomással aktiválja. Az összes elérhető mód a következőképpen van felsorolva:

| Mód neve      | Ikon | Leírás                                                                                                    |
|---------------|------|----------------------------------------------------------------------------------------------------|
| Auto. mód     | Ó    | Ebben a módban megtörténik a fényképezéshez való optimális körülmények beállítása<br>a témának és környezetnek megfelelően. Ez a fényképezéshez leggyakrabban<br>használt mód. |
| Program AE    | P    | Más jeleneteknél a felhasználó tetszés szerint válthat az ISO és EV érték között, a<br>fényképezőgép automatikusan beállíthatja a zársebességet és rekeszidő értéket.          |
| Manuális mód  | M    | Ebben a módban választásakor kézzel állíthatja be a zársebességet és ISO értékét.                                                                                              |
| Film mód      | D    | Kapcsolja be videók felvételéhez.                                                                                                    |
| Jelenetmód    | SCN  | Kapcsolja be az előre beállított jelenet módok alkalmazásához az állóképek<br>készítéséhez. Összesen 18 jelenet van.                                                           |
| Víz alatt mód | S    | Váltson a víz alatti pillanatfelvételekhez.                                                                                                    |
| Wireless mód  | 6    | Képátvitel és távirányítás engedélyezése az intelligens eszköznek a Wireless-hez<br>történő kapcsolódásával.                                                                   |

## Auto. mód 🗖

Az Auto mód a fotók készítésének a legkönnyebb módja. Amikor ebben a módban működik, a kamera automatikusan optimalizálja fotóit a legjobb eredmények elérésére.

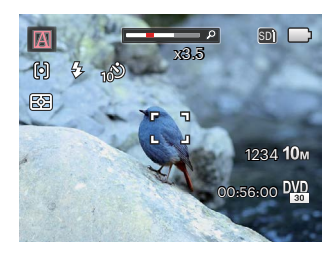

Kövesd a következő lépéseket:

- 1. Nyomja 🛶 gombot az automatikus üzemmódhoz ( 应 ), majd nyomja meg a 🗊 gombot megerősítésképpen.
- 2. Irányítsa a kamerát a motívumra. A kamera automatikusan azonosítja az optimális jelenet-módot.
- 3. Komponálja meg képét az LCD képernyőn és félig nyomja le a zárszerkezet gombot, hogy a tárgyra fókuszáljon.
- 4. Az LCD-kijelzőn zöld fókuszkeret látható, ha a tárgy fókuszban van.
- 5. Képek készítéséhez nyomja le teljesen az exponáló gombot.

A kamera intelligens módon képes érzékelni a különféle környezeteket, majd automatikusan kiválasztani Önnek a legjobb jelenet- és fotóbeállításokat.

| Mód neve                  | Magyarázat                                                                                                    |
|---------------------------|----------------------------------------------------------------------------------------------------|
| M Tájkép                  | A tájképekhez az automatikusan a háttérnek megfelelően állítja be a felvételt.                                                                                                    |
| Portré                    | Leginkább személyek fényképezésére alkalmas, amikor az arcukon van a<br>hangsúly.                                                                                                    |
| 📆 Éjszakai portré         | Ha éjszaka vagy rossz megvilágításnál készít felvételeket, akkor az automatikusan<br>az emberekhez vagy az éjszakai jelenethez állítja be a felvételt.                                   |
| Háttér világításos portré | Ha a nap vagy más fényforrás az Ön háta mögött helyezkedik el, akkor az<br>automatikusan az Ön előtt látható motívumhoz állítja be a felvételt a megfelelő<br>képek készítése érdekében. |
| 💟 Éjszakai tájkép         | Az éjszakai jeleneteknél az automatikusan növeli az ISO értéket, hogy<br>kompenzálja a gyenge megvilágítást.                                                                             |
| 🕎 Makro                   | Használhatja a makró fényképezés üzemmódot, hogy kis tárgyakról vagy közelről<br>készítsen fényképeket.                                                                                  |
| Automata                  | A kamera automatikusan beállítja az expozíciót és a fókuszt, hogy garantálja a jó<br>képeket.                                                                                            |

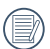

A makró be/ki és a vaku automatikusan vezérlésre kerül, a felhasználók nem tudják módosítani a beállításokat.

## Program AE P

 $\mathbb P$  (Program AE) mód választása esetén beállíthatja az EV és ISO értékét.

 Nyomja egombot a Program AE módhoz (P) kiválasztásához, és nyomja meg a eg gombot a megerősítéshez.

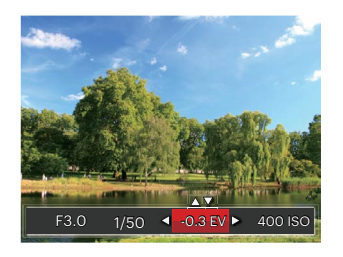

- Nyomja meg a bal/jobb nyílgombot a beállítandó elem kiválasztásához.
- Nyomja meg a fel/le gombot a paraméterek beállításához.
- Nyomja meg a (1) gombot a beállítás befejezéséhez és a fényképezés képernyő megjelenítéséhez.

## Kézi üzemmód M

M (Kézi) üzemmód választásakor kézzel állíthatja be a zársebességet és ISO értékét.

Nyomja egombot a kézi üzemmód ( M) kiválasztásához, és nyomja meg a gombot a megerősítéshez.

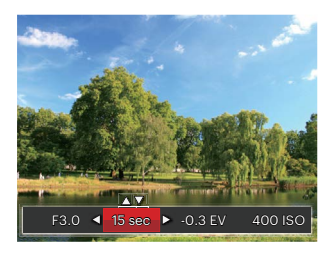

- Nyomja meg a bal/jobb nyílgombot a beállítandó elem kiválasztásához.
- 3. Nyomja meg a fel/le gombot a paraméterek beállításához.
- Nyomja meg a (D) gombot a beállítás befejezéséhez és a fényképezés képernyő megjelenítéséhez.

| Tételek<br>Mód | Rekeszérték | Zársebességet | EV<br>értéket | ISO<br>értéket |
|----------------|-------------|---------------|---------------|----------------|
| P              | Х           | Х             | 0             | 0              |
| M              | х           | 0             | Х             | 0              |

A PM T módban módosítható tételek: (O: opcionális

X: Nem opcionális, auto megjelenítés)

Х

T

Kérjük, vegye figyelembe, hogy ha egy beállítást nem lehet módosítani egy adott módban, akkor a beállítás értéke továbbra is megjelenik a felvételkészítési képernyőn.

Х

0

Х

## Film mód

- Nyomja composition a Film mód ( ) kiválasztásához, és nyomja meg a compositión gombot a megerősítéshez.
- 2. Nyomja meg az exponáló gombot a felvétel elindításához.

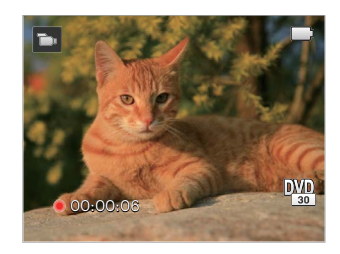

 A felvétel befejezése után nyomja meg a Videó gyors rögzítése gomb vagy az exponáló gombot, hogy leállítsa a felvételt és a rögzítés képernyőre való visszatéréshez.

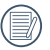

A felvételi folyamat, a zoom gombok megnyomásával a tárgyat nagyíthatja/ kicsinyítheti.

## Jelenetmód SCN

A 18 jelenet mód közül kiválaszthatja a kívántat a felvételi körülményeknek megfelelően. A kamera ilyenkor automatikusan kiválasztja a megfelelő beállítást.

1. Nyomja 💬 gombot a Látvány mód kiválasztásához, és nyomja meg a 🗊 gombot a Jelenet mód menübe lépéshez.

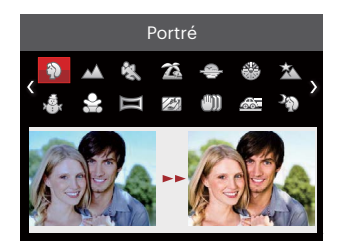

- 2. Nyomja meg a nyílgombokat egy jelenet kiválasztásához, majd a 🗊 gombot megerősítésképpen.
- 3. Ha megakarja változtatni a jelenetet, nyomja meg a 🗐 gombot és aztán a 🗐 gombot, végül pedig a nyílgombokat a jelenet újraválasztásához.

|        | Jelenet         | Magyarázat                                                                                           |
|--------|-----------------|----------------------------------------------------------------------------------------------------|
| Ð      | Portré          | Leginkább személyek fényképezésére alkalmas, amikor az arcukon van a hangsúly.                       |
| $\sim$ | Tájkép          | Tájképekhez. A zöld és kék árnyalatok élénk visszaadásához.                                          |
| ES .   | Sport           | Gyorsan mozgó motívumokhoz. A pillanatok éles megörökítéséhez.                                       |
| 74     | Tengerpart      | Szép képek készítéséhez erős napfényben is.                                                          |
| Ð      | Naplemente      | Napnyugtához. A szikrázó an napfényes jelenetek visszaadásához.                                      |
| 8      | Tűzijáték       | Éjszakai tűzijátékokhoz. Állvány használata javasolt.                                                |
| Ŕ      | Éjszakai tájkép | Éjszakai jelenetekhez. Állvány használata javasolt.                                                  |
| A.     | Но́             | Havas jelenetekhez. Havas természeti képek élénk visszaadásához.                                     |
| 22     | Gyermekek       | Kapcsolja ki a megvilágítást automatikusan. Zavar elkerülése. Ez alkalmas gyermek képek készítésére. |
|        | Panoráma mód    | Legfeljebb 360° fokos tájképhez.                                                                     |

| Jelenet           | Magyarázat                                                                                        |
|-------------------|---------------------------------------------------------------------------------------------------|
| 🕼 Üveg            | Az átlátszó üvegfelületek mögötti motívumokhoz.                                                   |
| 🖤 Rázkódásmentes  | Tiszta képek készítése kézben tartva.                                                             |
| Pásztázó felv.    | Gyorsan mozgó témák rögzítésére alkalmas, hogy azok elmosódott háttér előtt<br>élesen kitűnjenek. |
| 🆓 Éjszakai portré | Éjszakai portrékhoz.                                                                              |
| 🖗 Buli            | Beltéri buli képek készítéséhez alkalmas, még összetett megvilágítás esetén is.                   |
| Beltéri           | Beltéri fényképekhez. Éles és színhelyes fényképekhez.                                            |
| 🖗 Levél           | Növényekhez. A zöld árnyalatok és virágok élénk visszaadásához.                                   |
| múzeum            | Múzeumokban és olyan helyeken, ahol a vaku használata tilos.<br>Élénk színvisszaadáshoz.          |

#### Panoráma mód 뻳

Kövesse folyamatos és stabil fényképezőgép mozdulattal a nyilat ultra széles, akár 360 fokos panorámakép készítéséhez.

Hajtsa végre az alábbi lépéseket:

- Válassza Panoráma mód ( ) (), majd nyomja meg a () gombot megerősítésképpen.
- A felvétel irányának kiválasztásához nyomja meg a nyílgombokat. (Ha nem választja ki, akkor alapértelmezésképpen a jobb oldali irány lesz felhasználva) Két (2) másodperccel később a kamera készen áll a fényképezésre. A (ET) gombot is megnyomhatja, illetve félig lenyomhatja az exponáló gombot, hogy felkészüljön a képek készítésére.
- 3. Komponálja meg a felvételt az LCD kijelzőn és félig nyomja le a zárkioldó gombot a témára élesítéshez. Miután élessé vált a kép, nyomja le teljesen az exponáló gombot az első kép elkészítéséhez. Ekkor megjelenik a panoráma összefűzésének folyamatát mutató párbeszédpanel a kijelzőn.

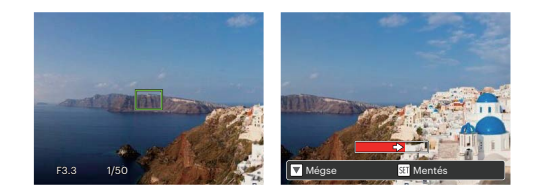

- 4. A beállított irány szerint forgassa el a kamerát. Ha az elforgatási szög nem haladja meg a kamera érzékelési szögét, akkor a jelző nyílnál a folyamatot jelző panel részben pirossá válik. Amikor teljesen piros lesz, a panoráma fényképezés befejeződött.

Felvétel közben a fényképezés, vaku, önkioldó, makro mód és az expozíció-kompenzáció nem elérhető. Az élességállítás ilyenkor nem elérhető.
|     | _ | _   |
|-----|---|-----|
|     |   |     |
|     |   | -   |
|     |   |     |
|     |   | _   |
| ۰.  |   |     |
| · · |   | _14 |

Panoráma rögzítése közben, ha a kamera mozgása nem megfelelő, vagy a szög eltér a belső beállításoktól, az LCD-n figyelmeztető üzenet jelenik meg [Hibás igazítás. Próbálkozzon újra.], és megtörténik az eddig elkészített képek mentése.

|   | ~ | -  |    |
|---|---|----|----|
| 1 |   | =1 | 2  |
| ( |   | =/ | 7  |
| 1 |   | Ξι | ١. |
|   | - | _  | ,  |

A panorámaképek flash lejátszással játszhatók le. Nézze meg a video panorámalejátszása részt az 55. oldalon.

### Rázkódásmentes 🖤

Ez a mód gyenge megvilágítási körülmények vagy alacsony zársebesség esetén csökkenti a kézremegésből adódó homályosodást.

|   | - |     |
|---|---|-----|
| 1 |   | 2   |
| ( |   | 21  |
| U |   |     |
| N |   | v - |

Sötét környezetben vagy alacsony zársebesség esetén használja a stabilizálási módot.

|   | $\sim$  |
|---|---------|
| 1 | Ξh      |
| U |         |
| 1 | <u></u> |
|   | $\sim$  |

Szeles vagy instabil környezetben (például mozgó járműben) történő fotózás homályos képeket eredményezhet.

# Víz alatt mód 🗮

Vízben kiválaszthatja a víz alatti mód, hogy víz alatti felvételeket készíthessen.

Nyomja meg a 😁 gombot, válassza ki a víz alatti mód ( 🗺 ) a bal/jobb gomb segítségével és nyomja meg a 🗊 gombot a megerősítéshez.

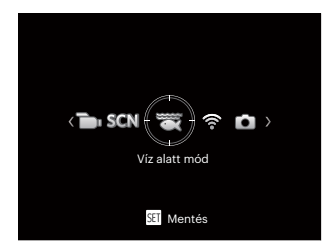

# Wireless mód

Képátvitel és távirányítás engedélyezése az intelligens eszköznek a Wireless-hez történő kapcsolódásával. Használat előtt figyelemmel kell lenni:

- Az intelligens eszközén lévő operációs rendszer verziója iOS 14 vagy újabb, illetve Android 8.0 vagy újabb legyen. Ha nem, akkor az APP alkalmazása előtt frissítse az intelligens készülékét.
- Ne használja olyan helyen, ahol nagy intenzitású mágneses mező, elektrosztatikus vagy elektromos hullám interferencia van (pl. mikrohullámú sütő mellett), amely hibát okozhat a jelfogadásban.
- A kapcsolat fenntartásához a kamerát 10 méteren belül használja (32,8 láb) jelárnyékolási interferencia nélkül.
- Ne használja a Wireless kapcsolati funkciót repülőgépen.
- A kamera és az intelligens eszköz csak egymáshoz csatlakoztatható.

### Az APP csomag letöltése:

Töltse le egy külön telepítési csomagot az alkalmazás áruházból, (APP név: PIXPRO Remote Viewer 💽 / 💿 ) majd telepítse azt.

- Android készülékek: Töltse le az APP "PIXPRO Remote Viewer" alkalmazást a Google Play-ről, majd telepítse az interfészen található utasítások szerint.
- iOS készülékek : Töltse le az APP "PIXPRO Remote Viewer" alkalmazást az Apple áruházból, majd telepítse az interfészen található utasítások szerint.

Nyomja gombot a Wireless mód ( 🞓) kiválasztásához, és nyomja meg a 🗊 gombot be a Wireless kiválasztási felületbe.

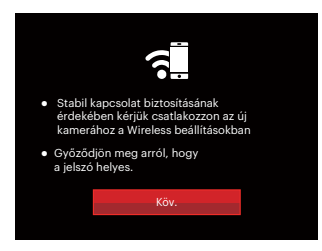

• Köv.: Adja meg az SSID felületet.

|   | A le |
|---|------|
| U | gor  |

leválasztáshoz nyomja meg az üzemmód ombot.

A kamera beállítása:

Nyomja le a fel/le nyílgombot a módosítandó opciók kiválasztásához, majd nyomja le a 🗊 gombot az opció beállítások felületbe történő belépéshez.

| Wireless mód                                                         |  |
|----------------------------------------------------------------------|--|
| Az előre csatlakoztatott eszköz<br>beállítása a köv. sorozatszámhoz: |  |
| SSID: PIXPRO WPZ2_XXXX                                               |  |
| WPA2 PSK: XXXXXXXX                                                   |  |
|                                                                      |  |
| Jelszó Megváltoztatása                                               |  |
| Máran                                                                |  |
| Megse                                                                |  |
|                                                                      |  |

 Jelszó Megváltoztatása: Adja meg a WPA2 PSK jelszó frissítési felületét.

> Igen: Új WPA2 PSK jelszó létrehozása.

Nem: Vissza az előző laphoz.

Mégse: Vissza az előző laphoz.

Az intelligens készülék beállítása:

- Az intelligens készüléken engedélyezze a Wireless-t, majd keressen környező vezeték nélküli eszközöket.
- Válassza ki a csatlakoztatandó fényképezőgép SSID azonosítóját, majd a WPA2 PSK után írja be a nyolc számjegyű jelszót a kamerán.
- Az APP engedélyezéséhez kattintson az APP ikonra
   / <sup>(1)</sup>

Beállítás befejezése:

Amint az APP a kamerához van csatlakoztatva, az intelligens készüléken engedélyezhetők a funkcionális műveletek.

### A Wireless kapcsolat állapotának megjelenítése:

A Wireless sikeresen kapcsolódott de az APP nincs engedélyezve.

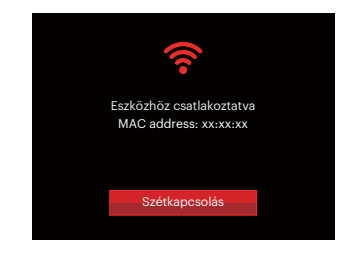

A Wireless sikeresen kapcsolódott és az APP engedélyezett:

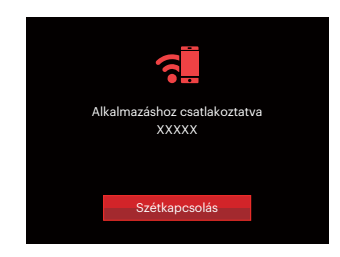

### A kapcsolat megszakításához:

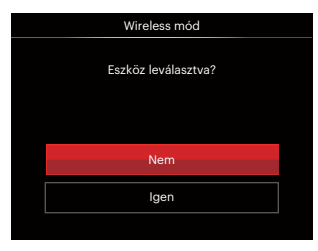

- Nem: Tartsa a Wireless kapcsolatot és lépjen vissza az előző laphoz.
- Igen: Bontsa a kapcsolatot és lépjen vissza a Wireless

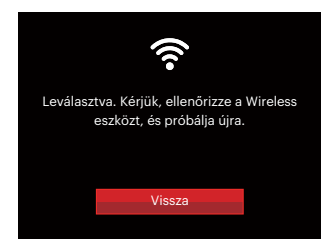

Az intelligens készülék Wireless megszakítása:

• Vissza: Vissza az SSID felületre.

### Beállítások

A kamera nevét egy gomb leütésével lehet módosítani.

- Más módokban nyomja meg a ) gombot, majd a fel/le gombot a ) kiválasztásához. Nyomja meg a () gombot a menübe történő belépéshez.
- Nyomja meg a fel/le nyílgombot a relem kiválasztásához, majd nyomja meg a (F) gombot vagy nyílgombot a menübe történő belépéshez.
- Nyomja le a fel/le nyílgombot a módosítandó opciók kiválasztásához, majd nyomja le a (F) gombot a menübe történő belépéshez.

| D          | DSC eszköz        |
|------------|-------------------|
| ىمە        | PIXPRO WPZ2_XXXX  |
| N          | MAC Address:      |
| <b>5</b> - | 38:67:93:XX:XX:XX |
| ŝ          |                   |
|            |                   |

 Nyomja le a (1) gombot a beállítások megerősítéséhez, majd ugorja át a menüt.

### DSC eszköz

A DSC eszköz alapértelmezett neve [PIXPRO WPZ2\_ XXXX]. A DSC eszköz nevét egy gomb leütésével lehet módosítani.

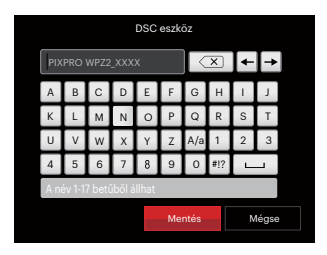

Az interfész ikonok jelentése:

| Ikon | Leírás                                                 |
|------|--------------------------------------------------------|
| ×    | Az utolsó betű törlése                                 |
| A/a  | A nagybetűs vagy kisbetűs megjelenítés<br>közti váltás |
| + +  | A kurzor mozgatása                                     |
| #!?  | A jelbevitel váltása                                   |
|      | Szóköz bevitel                                         |

### **MAC Address**

Ellenőrizze a kamera vezeték nélküli MAC címét.

### APP használati utasítás

Hivatkozzon a "PIXPRO Remote Viewer Felhasználói kézikönyv"-re a weboldalon:

Americas / Europe

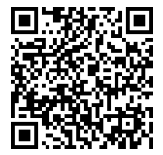

http://kodakpixpro.com/Americas/ support/downloads.php

# ALAP MŰKÖDTETÉS

### A nagyítás funkció használata

A fényképezőgép kétféle zoom funkcióval rendelkezik: Optikai zoom és digitális zoom.A fénykép készítése közben nyomja meg a fényképezőgép Nagyítás gomb a tárgy közelítéséhez vagy távolításához.

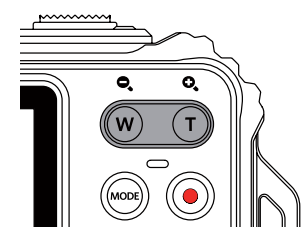

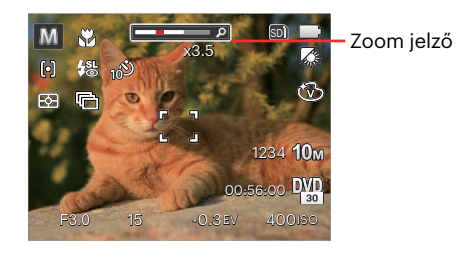

Amikor az optikai zoom eléri a határértéket, oldja ki és nyomja meg Nagyítás gomb T helyzetbe az optikai és a digitális zoom közötti átkapcsoláshoz.

# Makró mód

Használhatja a makró fényképezés üzemmódot, hogy kis tárgyakról vagy közelről készítsen fényképeket. Ez a mód lehetővé teszi, hogy használja a zoomot akkor is, amikor közel van a tárgyhoz.

 Nyomja meg a bal nyílgombot ( 💥 ) a makro menü megnyitásához.

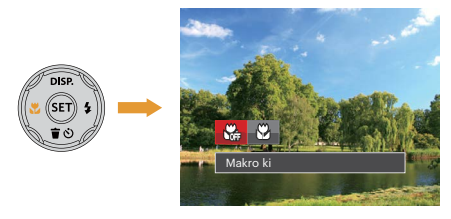

 Nyomja meg a bal/jobb gombot a következő 2 mód valamelyikének kiválasztásához:

- Makro ki
   Az opciót a makró letiltásához használjuk.
- Makro be Válassza ki ezt a lencsétől 5 cm-re lévő tárgyakra való fókuszáláshoz.
- Nyomja meg a () gombot a beállítások megerősítéséhez és a menüből való kilépéshez.

# Ön-időzítő beállítása

Ezzel a funkcióval rendszeres időközönként készíthet képeket. A kamerát be lehet állítani 2 másodperces késleltetésre, 10 másodpercre a kioldó megnyomása után, vagy mosolygás utáni fényképezésre.

 Nyomja meg a le nyílgombot ( To ) az önkioldó menü megnyitásához.

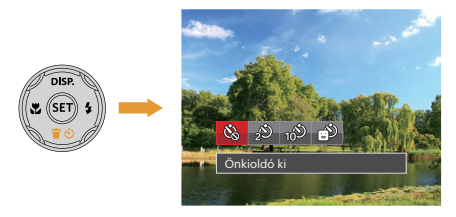

 Nyomja meg a bal/jobb gombot a következő 4 mód valamelyikének kiválasztásához:

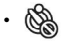

Önkioldó ki Letiltja az önkioldó használatát.

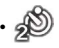

Önkioldó 2 mp Egyetlen kép felvétele történik 2 másodperccel a zárszerkezet gomb lenyomása után.

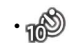

Önkioldó 10 mp Egyetlen kép felvétele történik 10 másodperccel a zárszerkezet gomb lenyomása után.

- Önkioldó Mosoly Nyomja meg az exponáló gombot, amire azonnal elkészül egy kép mosolygós arc észlelése esetén.
- Nyomja meg a () gombot a beállítások megerősítéséhez és a menüből való kilépéshez.

|   | $\sim$ |
|---|--------|
|   |        |
|   |        |
|   |        |
| • |        |

A mosolyészlelés engedélyezésekor az exponáló gomb vagy a (ET) gomb lenyomása letilthatja az időzítőt és visszatérhet a fényképezési képernyőre, amíg az időzítő mosoly beállítást megtartja.

# Vaku kinyitása

A vaku a jelenethez kiegészítő világítást biztosít. A vakut rendszerint akkor használják, ha a fény ellenében a tárgyat akarják megvilágítani, ezenkívül sötétebb jelenetek felméréséhez és fényképezéséhez is megfelelő az expozíció javítása érdekében.

Nyomja meg a jobb nyílgombot ( \$ ) a vaku beállítások menü megnyitásához.

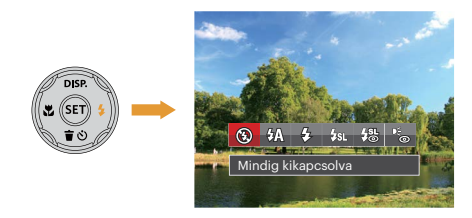

 Nyomja meg a bal/jobb gombot a következő 6 mód valamelyikének kiválasztásához:

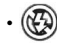

- Mindig kikapcsolva A vaku kikapcsolva.
- 役公 Automata vaku A kamera vaku automatikusan felvillan a létező fényviszonyoknak megfelelően.

- Alindig bekapcsolva Bekapcsolja a vakut a fényképezéskor.
- Lassú vakuszinkron Ez lehetővé teszi, hogy éjszaka fotókat készíthessen emberekről, amelye tisztán mutatják az alanyokat és az éjszakai hátteret. Állvány használata javasolt.
- Lassú vakusz.+Vörös-szem Ezt a módot alkalmazza a lassú szinkron és vörös szem csökkentés céljából.
- Vörösszem-eltávolítás A kamera egy rövidet villan mielőtt a képen felveszi, hogy csökkentse a vörös szem hatást.
- Nyomja meg a (E) gombot a beállítás megerősítéséhez és a kilépéshez.

# EV (fényérték) beállítás

kamera EV (fényérték) funkció menüje, azon belül számos funkció, mint az EV beállítás, ISO, záróretesz, stb. itt találhatóak. A megfelelő funkció beállításokkal jobb képeket tud csinálni.

Kövesse a következő lépéseket, a beállításokhoz.

- Nyomja meg a @ gombot a beállítások képernyő megjelenítéséhez.
- 2. Nyomja meg a bal/jobb nyílgombot a beállítási lehetőségek kiválasztásához.

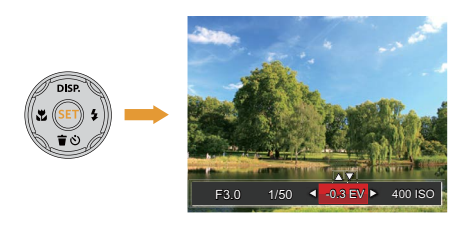

- Nyomja meg a fel/le gombot az opció értékeinek beállításához.
- Nyomja meg a (F) gombot a beállítások befejezéséhez, és a kamera indításához.

#### Exponálás kompenzáció

Az expozíció kompenzáció segítségével beállíthatja a fény megvilágítási értékét és elkészítheti a legjobb fényképet. (Beállítható P 🖿 🖼 módban )

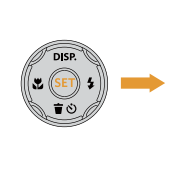

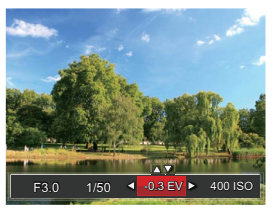

Az expozíció értéke EV -3.0 és EV+3.0 között állítható be.

### ISO

Az ISO funkcióval a kamera érzékelőjének érzékenységét lehet beállítani a jelenet fényereje alapján. A sötét környezetekben való teljesítmény javításához magasabb ISO érték szükséges. Másrészt viszont fényes körülmények között alacsonyabb ISO értékre van szükség. (Beállítható PM módban)

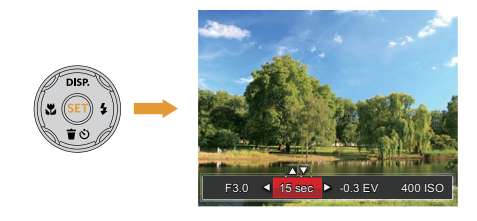

Az ISO beállítási lehetőségei: Auto, 100, 200, 400, 800, 1600 és 3200.

### Záróretesz beállítás

A zársebességhez a kamera automatikusan beállítja azt a rekeszértéket, amely megfelel a manuálisan beállított zársebességnek, hogy a legmegfelelőbb expozíciós értéket kapja. A tárgy mozgása a zársebesség módosításával megjeleníthető. Nagy rekeszérték lehetővé teszi gyors mozgású tárgyak mozgásának felvételét, amíg alacsony rekeszérték esetében a gyors mozgású tárgyakról készített képen erősen érzékelhető a mozgás. (Beállítható M módban)

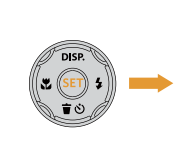

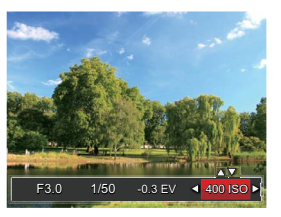

# Gyors felvételkészítés

Fényképezős módban nyomja meg a Felvétel gyorsgombot (), hogy közvetlenül a felvételi állapotba lépjen, és készítse el a felvételt.

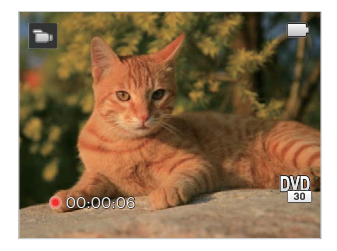

A felvétel befejezése után nyomja meg a Felvétel gyorsgombot 💿 vagy a Zárszerkezet gombot a video eltárolásához és a rögzítés képernyőre való visszatéréshez.

# VISSZAJÁTSZÁS

# A lejátszás mód képernyő-ikonjainak áttekintése

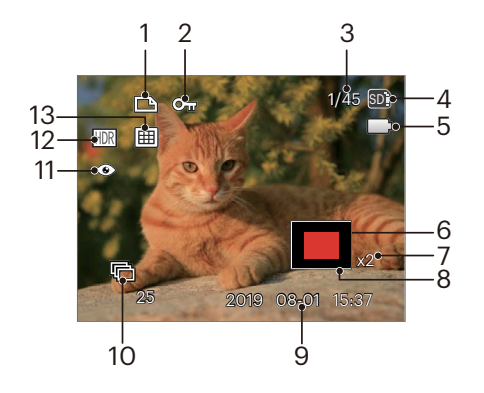

- 1 DPOF fájl
- 2 Fájlvédelem
- 3 Memóriaterület (mutatja a fotók jelenlegi és teljes számát)
- 4 Memóriakártya/belső memória
- 5 Akkumulátor állapota
- 6 Nagyítási terület
- 7 Képi nagyítás aránya
- 8 Hatóterület
- 9 Készítési dátum
- 10 Folyamatos rögzítési csoport lejátszása
- 11 Vörösszem-eltávolítás
- 12 HDR
- 13 Dátum Mappa

# Fényképek és videók megtekintése

A készített felvételek és rögzített videók LCD kijelzőn való megtekintéséhez:

- 1. A 😰 gomb lenyomása után a legutoljára készített fénykép vagy videofelvétel jelenik meg az LCD-kijelzőn.
- Használja a Bal/Jobb navigációs gombokat a belső memórián és a memóriakártyán tárolt fényképek és videó klipek között.
- 3. A kiválasztott videó klip lejátszásához nyomja meg a 🗊 gombot a Videó klip lejátszás módhoz.

Videó visszajátszásakor egy kezelési útmutató jelenik meg a képernyőn. Nyomja le a megfelelő gombot az adott funkciók engedélyezéséhez.

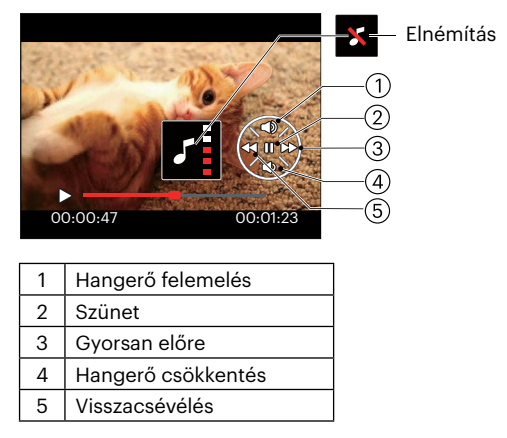

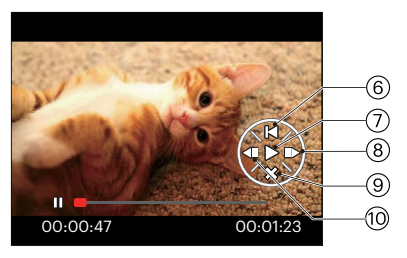

| 6  | Visszatér a videó elejére   |
|----|-----------------------------|
| 7  | Lejátszás                   |
| 8  | Videó lejátszása előre      |
| 9  | Lejátszás megszakítása      |
| 10 | Videó lejátszása visszafelé |

# Miniatűr nézet

Lejátszási módban nyomja meg a Zoom gomb egyik végét ( **W** ) a fényképek vagy a videók miniatűr képeinek kijelzőn való megjelenítéséhez.

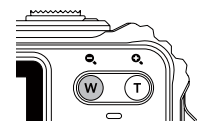

- 1. Mozgassa a Nagyítás gomb a 3 x 3-as és 4 x 4-es miniatűr képek közötti váltáshoz.
- Ha a 3 x 3 vagy 4 x 4 miniatűrkép látható, nyomja meg a nyílgombokat a megtekintendő kép vagy videoklip kiválasztásához.

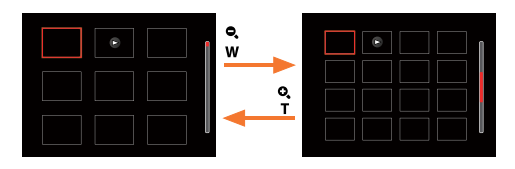

 Nyomja meg a nyílgombokat a megtekintendő kép vagy videoklip kiválasztásához, majd nyomja meg a (1) gombot az eredeti méretre történő visszaállításához.

|   | $\sim$ |
|---|--------|
| 1 | Ξh     |
| U |        |
| N |        |

Ha a 🕞 visszajelző megjelenik az LCD-n, akkor éppen a mozi fájl megjelenítése történik.

# Nagyítás használata visszajátszáskor (csak pillanatfelvételeknél)

Fotók lejátszása közben használhatja a zoom csúszkát is, hogy a fotókat 2-től 8-szoros méretig nagyítsa.

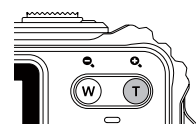

- Nyomja meg a bal/jobb gombot a nagyítandó kép kiválasztásához.
- 2. Nyomja meg a zoom gomb (**T**) egyik végét a nagyításhoz.
- A képernyő jobb alsó sarkában látható a nagyítás mértéke és a fotó nagyított része.

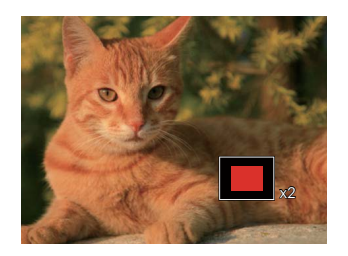

- Nyomja meg a nyílgombokat a kép nagyítandó részének kiválasztásához.
- 5. Nyomja meg a 🗊 gombot a kép visszaállításához az eredeti méretére.

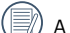

A videókat nem lehet nagyítani.

# Folyamatos csoportos visszajátszás

Nagy sebesség (VGA) és Gyors (4M) folyamatos felvétel csoportképek lejátszásához.

- 1. Nyomja meg a 🗩 gombot a visszajátszási képernyő elindításához.
- 2. Nyomja meg a abal/jobb nyílgombot a Folyt. Csoport kiválasztásához.
- 3. Nyomja meg a 🗊 gombot a lejátszás elindításához.

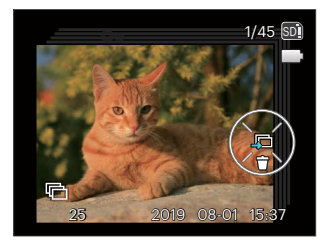

# Animációs panoráma lejátszás

Panoráma video lejátszásakor teljes méretű képeket játszik le a képkészítési irányban. A lejátszást követően automatikusan visszatér a panorámakép állóképéhez.

- 1. Nyomja meg a 🗩 gombot a visszajátszási képernyő elindításához.
- 2. Nyomja meg a bal/jobb nyílgombokat, hogy kiválassza az animált panorámafényképeket.

ΠΠ

Ś

3. Nyomja meg a 🗊 gombot, hogy lejátssza a kiválasztott felvételi irányba.

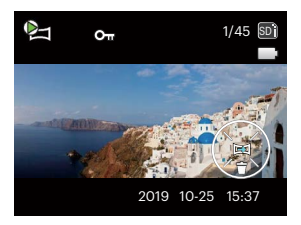

Panoráma video

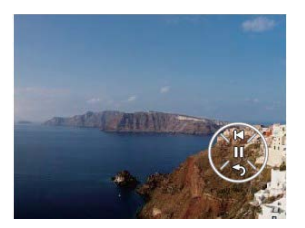

Lejátszás

Mégse Lejátszás

Szünet

| CANEN COMPANY |         | NE C | 1 |
|---------------|---------|------|---|
|               | 122     |      | ۲ |
| and the       | State - |      | 1 |
| . Speaking    |         |      | 7 |

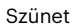

|    | $\sim$        |
|----|---------------|
| 7  |               |
|    | <u>ا // ا</u> |
| ١. |               |
| `  | 9             |

A panoráma video lejátszása során nyomja meg a ( 👕 改 ) gombot a lejátszás leállításához és a lejátszási képernyőre való visszatéréshez.

# Diavetítés

Ez a beállítás lehetővé teszi, hogy az összes tárolt képet diavetítésként megtekintse.

- 1. Nyomja meg a 🗊 gombot a visszajátszási képernyő elindításához.
- 2. Nyomja meg a 🗊 gombot a csúsztatási opcióhoz.
- Nyomja meg a bal/jobb gombot a diabemutató kiválasztásához, vagy a [Mégse] gombot, hogy visszatérjen a lejátszás képernyőre.

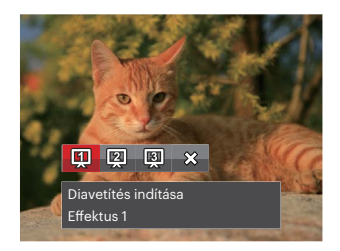

4. Nyomja meg a (ET) gombot a beállítás megerősítéséhez.

# Fotók és videók törlése

Lejátszás módban nyomja meg a lefelé nyíl gombot ( 👕 改 ) a fotók és videók kiválasztásához.

Képek vagy videók törléséhez:

- Nyomja meg a gombot a lejátszási módra való visszalépéshez.
- Nyomja meg a bal/jobb nyílgombot a törlendő fotók és videók kiválasztásához.

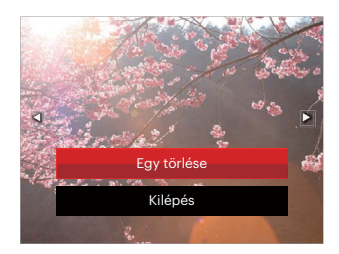

 Nyomja meg a fel/le nyílgombot az [Egy törlése] vagy [Kilépés] elem kiválasztásához, majd nyomja meg a ( gombot megerősítésképpen.

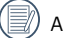

A törölt fotók/videók nem állíthatók helyre.

| / | $\frown$ |   |
|---|----------|---|
| 1 |          |   |
|   | =//1     | 1 |
|   | = (1)    |   |
| V |          |   |
|   | $\sim$   |   |

Kérjük, nézze meg a 79. oldalon található utasításokat a törlés menü opciókra vonatkozóan.

# A MENÜK HASZNÁLATA

# Állókép menü

# Mód: 🙆 P 🕅 SCN 🗮

- Fényképezés módban nyomja meg a 
   gombot a fényképezés menü megjelenítéséhez.
- Nyomja meg a fel/le nyílgombot a beállítandó fényképezési menü kiválasztásához.
- Nyomja meg a bal/jobb nyílgombot a beállítandó fényképezési menü kiválasztásához, majd nyomja meg a (m) gombot megerősítésképpen.

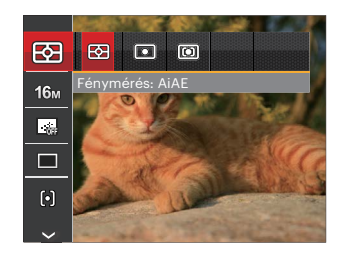

Lásd a következő oldalakat referenciaként az egyes beállítások részleteivel kapcsolatban.

### Fénymérés

Ezzel a beállítással meghatározhatja a mérési mező méretét.

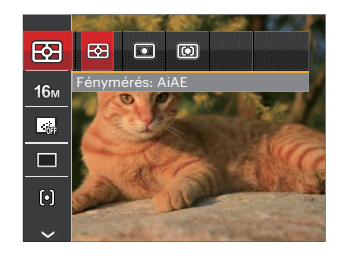

Négy (3) lehetőség áll rendelkezésre:

- AiAE (Artificial Intelligence AE) : automatikusan központi és perifériás fénymérést választ a megfelelő érték súlyozással történő kiválasztásához.
- Pontszerű : A pontmérés egy kis területen mér a fényképezőgép látómezejének közepén.
- Középre súlyozott : A középsúlyos mérés egy kicsit nagyobb területen mér a fényképezőgép látómezejének közepén.

#### Méret

A méret beállítás a pixelekben megadott képfelbontásra vonatkozik. A nagyobb képfelbontás lehetővé teszi a kép nagyobb méretekben történő kinyomtatását a kép minőségének rontása nélkül.

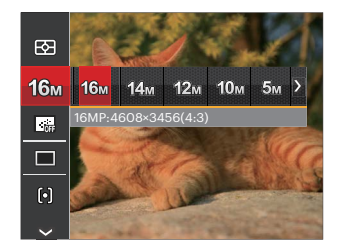

|   | $\sim$        |
|---|---------------|
| 1 | Ξ)            |
| ( | <u>ا // ا</u> |
| 1 | U)            |
|   | $\sim$        |

Minél nagyobb a felvett pixelek száma, annál jobb lesz a kép minősége. Amint csökken a felvett pixelek száma, Ön több képkockát tud a memóriakártyáján rögzíteni.

### **Folyamatos AF**

Egedélyezze a folyamatos AF funkciót a folyamatos élesítéshez fényképezés közben.

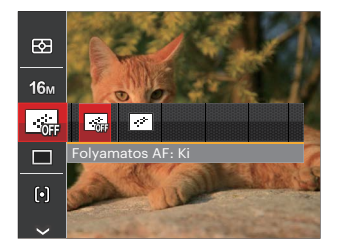

Két lehetőség van:

- Ki
- Be

### Folyamatos felvétel

Használja ezt a beállítást a folyamatos felvétel készítéséhez. A módban a funkció használatához nyomja folyamatosan le a zárszerkezet gombot.

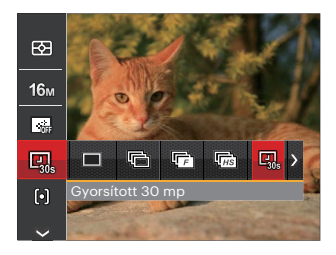

### 8 almenü áll rendelkezésre:

- Egyszeres Csak egyetlen felvétel rögzítése.
- Foly. felvétel Több, mint egy kép folyamatos felvétele.

- [<del>[</del>]
- Nagy sebesség (VGA) Folyamatos felvétel VGA pixellel.
- Gyors (4M) Folyamatos felvétel 4M pixellel.

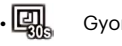

- Gyorsított 30 mp
- Gyorsított 1 perc
- Gyorsított 5 perc
- Gyorsított 10 perc

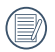

A tervezés szerint a vaku nem működik Folyamatos felvétel módban, hogy lehetővé tegyük a gyors egymás utáni felvételeket.

### Fókuszálási beállítások

Fókuszálási módszerek különböző módok által is ki tud választani.

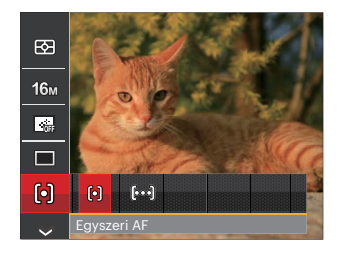

2 almenü áll rendelkezésre:

- [6] Egyszeri AF: A fókusz keret az LCD közepén jelenik meg a motívumra való fókuszáláshoz.
- (bod) Több AF: A kamera egy széles területen automatikusan fókuszál a motívumra, hogy megtalálja a fókuszt.

### Fehér egyensúly beállítása

A fehéregyensúly lehetővé teszi, hogy a felhasználó különböző fényforrás esetén beállítsa a színhőmérsékletet az élethű színvisszaadáshoz.

- Nyomja meg a (E) gombot a Fehér egyensúly menübe történő belépéshez.
- Nyomja meg a bal/jobb nyílgombot a fehéregyensúly beállítási lehetőségei kiválasztásához.

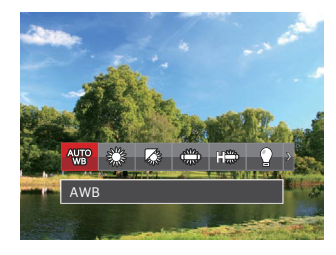

9 almenü áll rendelkezésre P 🕅 módban:

- WB AWB
- 🖧 Napfény
- 🖓 Felhős
- Fénycső
- CWF fénycső

- 🖓
- Izzófény
- Manuális fehéregy. (Nyomja le teljesen az exponáló gombot a fehéregyensúly méréséhez.)
- Színhőmérs. (1900K-10000K) Nyomja meg a felfelé/lefelé nyílgombot a "K érték beállítása" elem megnyitásához. Nyomja meg a bal nyílgombot a K érték menü bezárásához.
- 🖄 Víz alatt

4 almenü áll rendelkezésre 🗮 módban:

- AWB AWB
- Manuális fehéregy. (Nyomja le teljesen az exponáló gombot a fehéregyensúly méréséhez.)
- Színhőmérs. (1900K-10000K) Nyomja meg a felfelé/lefelé nyílgombot a "K érték beállítása" elem megnyitásához. Nyomja meg a bal nyílgombot a K érték menü bezárásához.
  - ²≍ Víz alatt
- Nyomja meg a (F) gombot a beállítások megerősítéséhez és a menüből való kilépéshez.

### Szín hatás

Képek színes beállításánál különböző színes effektusokat készíthet.

- (e) gomb megnyomásával kiválaszthatja a kép szín beállításait.
- Nyomja meg a bal/jobb nyílgombot a kép színbeállítási lehetőségeinek kiválasztásához.

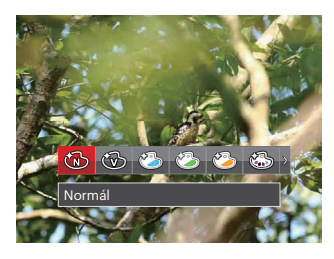

20 almenü áll rendelkezésre:

- 🚯 Normál
- Élénk 💮
- 🍪 Japán stílus
- 🙆 Olasz stílus
- 🍪 Francia stílus
- 🚳 🛛 Punk

- ·B
  - ) Fekete-fehér
- 🚯 Szépia
- 🚱 Részszín-vörös
- 🚱 Részszín-kék
- 🚳 Részszín-sárga
- 🚱 Részszín-zöld
- 🚳 Negatív
- 🚯 Álomszerű
- 🕥 Vignettálás
- 🕙 Salon
- 🕅 Halszem
- 🎬 Tükröződés
- 🚼 4 mező Stílusos (2M)
- 🔌 🛛 Rajz

### Jelenet kiválasztása

Jelenetmódot választ SCN mód alatt.

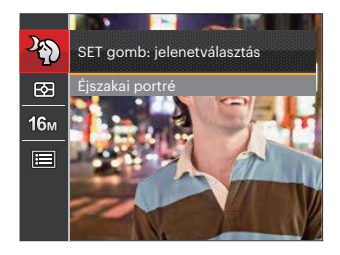

Kérjük, tekintse meg a P32 részt a részletes utasításokért.

### Opciók felvétel módban: (O: Elérhető X: Nem elérhető)

| 1 . h . t % . ( l. | Fényképezési módok |   |   |   |    |
|--------------------|--------------------|---|---|---|----|
| Lenetosegek        | Ó                  | P | M | D | S. |
|                    | 0                  | 0 | 0 | 0 | 0  |
| 16m                | 0                  | 0 | 0 | х | О  |
| FHD                | х                  | х | х | О | х  |
|                    | х                  | 0 | 0 | х | 0  |
|                    | х                  | 0 | 0 | х | 0  |
| þ                  | 0                  | 0 | 0 | х | х  |
| AUTO               | х                  | 0 | 0 | x | 0  |
| Ŵ                  | x                  | 0 | 0 | 0 | x  |

# Fényképezési beállítások menü

# Mód: 🙆 P 🕅 SCN 🗮

 Fényképezés módban nyomja meg a 
 gombot, majd a fel/le gombot a 
 kiválasztásához.

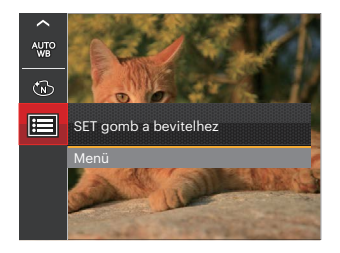

- Nyomja meg a (c) gombot a menübe történő belépéshez.
- Nyomja meg a fel/le nyílgombot a olem kiválasztásához, majd nyomja meg a og gombot vagy nyílgombot a menübe történő belépéshez.
- Nyomja meg a fel/le nyílgombot a beállítandó elem kiválasztásához, majd nyomja meg a (1) gombot vagy jobbra nyílgombot a menübe történő belépéshez.
- Nyomja meg a fel/le nyílgombot egy lehetőség kiválasztásához, majd nyomja meg a mg gombot megerősítésképpen.

### Minőség

A Minőség beállítás segítségével beállíthatja a képtömörítési arányt.

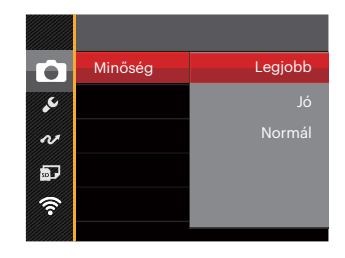

Három beállítás közül választható ki a képminőség:

- Legjobb (16M Áltagos fájlméret: 4.0 MB )
- Jó (16M Áltagos fájlméret: 2.5 MB )
- Normál (16M Áltagos fájlméret: 2.0 MB )

### AF segédfény

Sötétebb környezetben az AF segédfényt bekapcsolhatja a hatékonyabb élességállítához.

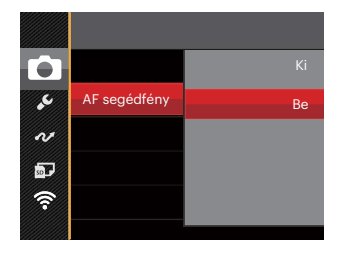

### Digitális zoom

Ez a beállítás a digitális méretváltoztatás módosításához szükséges. Ha a funkció le van tiltva, akkor csak az optikai méretváltoztatás használható.

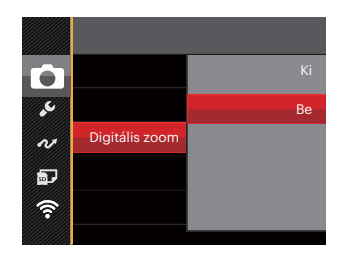

### Dátum beillesztés

Beilleszt egy Dátum / Idő pecsétet a fotóba.

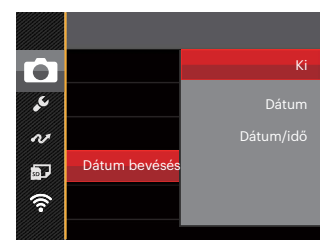

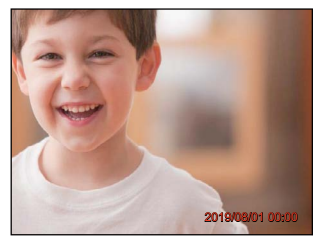

- Ki
- Dátum
- Dátum/idő

### Gyorsnézet

Ez az opció lehetővé teszi a fotók azonnali visszanézését, amint elkészülnek. Az egyes fotók a kiválasztott ideig maradnak láthatók az LCD-kijelzőn.

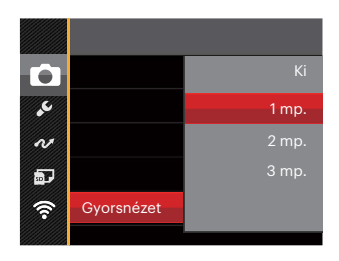

Négy (4) lehetőség áll rendelkezésre:

- Ki
- •1 mp.
- 2 mp.
- 3 mp.

#### Arcfelismerés

Arc észleléséhez és fókuszálásához, hogy fényképezési üzemmódban az összes arc a lehető legtisztább legyen.

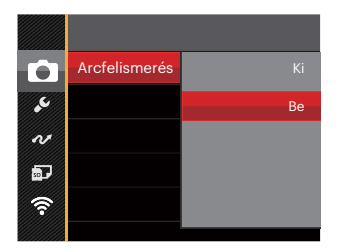

 Tartsa szilárdan a kamerát majd fókuszáljon a tárgyra, hogy észlelhesse az arcot. egy fókuszáló keret fog megjelenni a képernyőn látható arcon ha megtörtént az arc észlelése.

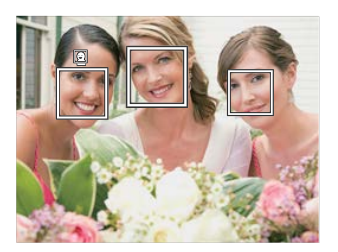

 Félig nyomja le az exponáló gombot, hogy fókuszálhasson. Ha a tárgy fókuszba került, az LCD egy zöld fókuszkeretet fog megjeleníteni.

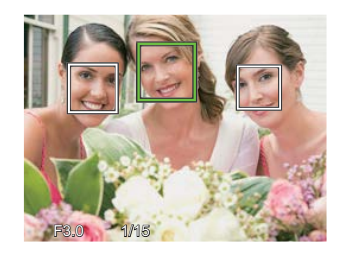

- 3. Teljesen nyomja le az exponáló gombot a fényképezéshez.

A csukott szem érzékelő általában be van kapcsolva. Ha a gyors felülvizsgálatkor a kamera csukott szemű arcot érzékel, megjelenik a csukott szem figyelmeztetés 🛃

## Film menü

# Mód: 🛅

 Nyomja a mode gombot kiválasztáshoz válassza a módot, majd nyomja meg a gombot, hogy belépjen a Film menübe.

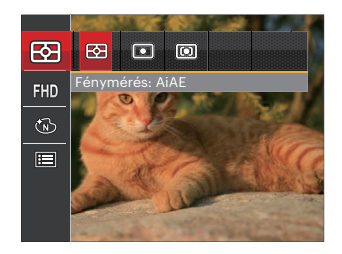

- Nyomja meg a fel/le nyílgombot a beállítandó Film menü kiválasztásához.
- Nyomja meg a bal/jobb nyílgombot a beállítandó Film menü kiválasztásához majd nyomja meg a (F) gombot megerősítésképpen.

### Fénymérés

Ezzel a beállítással meghatározhatja a mérési mező méretét.

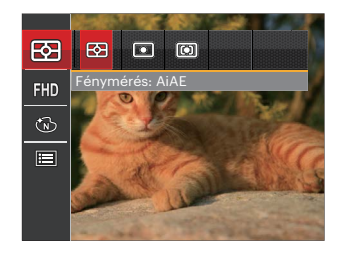

Négy (3) lehetőség áll rendelkezésre:

- AiAE (Artificial Intelligence AE) : automatikusan központi és perifériás fénymérést választ a megfelelő érték súlyozással történő kiválasztásához.
- Pontszerű: A pontmérés egy kis területen mér a fényképezőgép látómezejének közepén.
- Középre súlyozott: A középsúlyos mérés egy kicsit nagyobb területen mér a fényképezőgép látómezejének közepén.

### Videó minőség

Állítsa be a videofelvétel rögzítéséhez használandó képfelbontást.

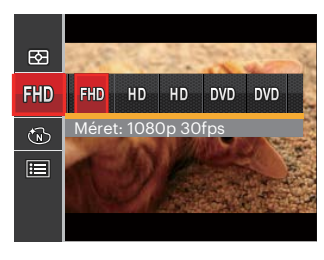

- 🕅 Méret: 1080p 30fps
- HD Méret: 720p 60fps
- Méret: 720p 30fps
- DVD Méret: 640x480 30fps
- DVD Méret: Nagy sebességű mozgókép

SD kártya írási és olvasási sebesség igénye nagy képpont szám esetén:

| No. | Kép képpontjai | Keret | Ajánlás | Rögzítési idő (4 GB)<br>Körülbelül |
|-----|----------------|-------|---------|------------------------------------|
| 1   | 1920 x 1080 *  | 30    | Class 6 | 30 perc                            |
| 2   | 1280 x 720 *   | 60    | Class 6 | 32 perc                            |
| 3   | 1280 x 720 *   | 30    | Class 4 | 58 perc                            |
| 4   | 640 x 480      | 30    | Class 4 | 105 perc                           |
| 5   | 640 x 480      | 120   | Class 6 | 53 perc                            |

|   | $\sim$       |
|---|--------------|
| 1 | шh           |
| ( | <b>=</b> //) |
| ~ | <u></u>      |

\* Egyszerre a leghosszabb felvételi idő 29 perc.

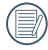

Ha nagy képpont arányt rögzít, akkor a gép felmelegszik, aminek eredménye a felvétel megszakadása, de ez nem jelent hibát.

|    | $\sim$ | >   |
|----|--------|-----|
| 1  |        | 1.3 |
| 1  |        | ¥7  |
| ١. |        | ν.  |
| `` |        | 41  |
|    | $\sim$ | /   |

) Ha a video beállítás 640×480 (120fps), a felvételi idő 30 másodperc, a lejátszási idő 2 perc.

A 640x480 120 képkocka/másodperc kiválasztása esetén a hangrögzítés tiltva van.

### Szín hatás

Képek színes beállításánál különböző színes effektusokat készíthet.

- 1. (ET) gomb megnyomásával kiválaszthatja a kép szín beállításait.
- 2. Nyomia meg a bal/iobb nyílgombot a kép színbeállítási lehetőségeinek kiválasztásához.

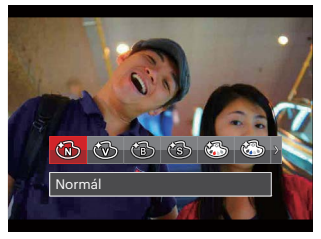

8 almenü áll rendelkezésre:

- Normál
- Élénk
- Fekete-fehér
- Szépia
- Részszín-vörös
- Részszín-kék
- Részszín-sárga
- Részszín-zöld
## Filmbeállítások menü

## Mód: 🛅

- Nyomja a mode gombot kiválasztáshoz i majd válassza a i vódot a videorögzítési képernyő megnyitásához.
- Nyomja meg a gombot, nyomja meg a fel/ le nyílgombot a le elem kiválasztásához, majd nyomja meg a gombot a menübe történő belépéshez.

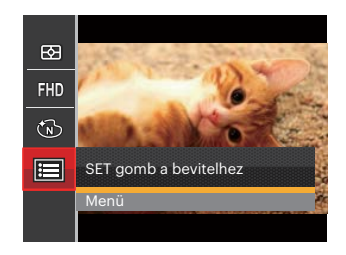

 Nyomja meg a fel/le nyílgombot a o elem kiválasztásához, majd nyomja meg a o gombot vagy nyílgombot a menübe történő belépéshez.

- Jelölje ki a beállítandó elemeket, majd nyomja meg a (E) gombot vagy a jobbra nyílgombot a menübe történő belépéshez.
- Nyomja meg a fel/le nyílgombot egy lehetőség kiválasztásához, majd nyomja meg a m gombot megerősítésképpen.

#### Digitális zoom

Ez a beállítás a digitális méretváltoztatás módosításához szükséges. Ha a funkció le van tiltva, akkor csak az optikai méretváltoztatás használható.

| Ó        | Digitális zoom |    |
|----------|----------------|----|
| •        |                | Ве |
| N        |                |    |
| <b>D</b> |                |    |
| ি        |                |    |
|          |                |    |

## Lejátszás menü

#### Mód: 🕨

- Nyomja meg a gombot a lejátszás képernyő megjelenítéséhez, majd a gombot a menübe történő belépéshez.
- Nyomja meg a fel/le nyílgombot a beállítandó lejátszás menü kiválasztásához, majd nyomja meg a (r) gombot a belépéshez.
- Nyomja meg a bal/jobb nyílgombot egy lehetőség kiválasztásához, majd nyomja meg a (F) gombot megerősítésképpen.

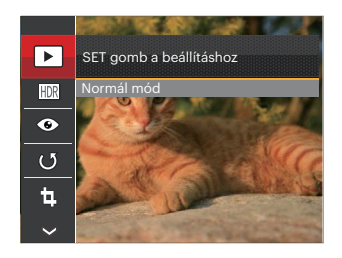

Lásd a következő oldalakat referenciaként az egyes beállítások részleteivel kapcsolatban.

#### visszajátszás

Válassza 🕨 , majd nyomja meg a 🗊 gombot a beállítások képernyő megjelenítéséhez:

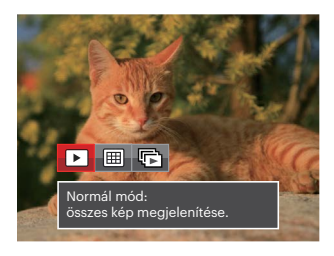

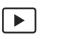

Normál mód: összes kép megjelenítése.

- Dátum mód:
  - dátum szerint rendezve.
- F
- Foly.fotó mód: foly. fotócsop. szerint rendezve.

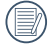

A dátummappa a fényképezés időpontjának megfelelően jeleníti meg a felvételeket.

Ha nincs folyamatos felvétel képfájl a memóriában, akkor a folyamatos fotó üzemmód nem engedélyezhető.

#### HDR

A HDR funkcióval a rögzített képek expozíciójának homogenizálását lehet elvégezni. A művelet lényege, hogy a kép túl világos vagy túl sötét foltként megjelenő részeit optimalizáljuk, így a felvétel részletgazdagabb és térhatású lesz.

Válassza ki a HDR beállításokat, majd nyomja meg a (F) gombot a beállítások képernyő megjelenítéséhez.

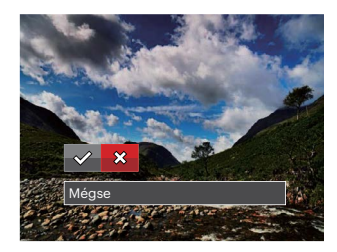

☆ : HDR
S: Mégse

A HDR funkció használata után, a változások egy új képfájlba lesznek elmentve, az eredeti fájl a memóriában tárolódik.

#### Vörösszem-eltávolítás

Ezt a beállítást a kép vörösszem-hatás csökkentésére használhatja.

válassza ki a 📀 beállításokat, majd nyomja meg a 🗊 gombot a beállítások képernyő megjelenítéséhez.

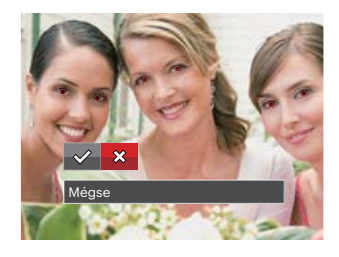

Vörösszem-eltávolítás
 Mégse

#### Forgatás

Ezt a beállítást a kép tájolásának megváltozatására használhatja.

Válassza ki a 🕼 beállításokat, majd nyomja meg a 🗊 gombot a beállítások képernyő megjelenítéséhez.

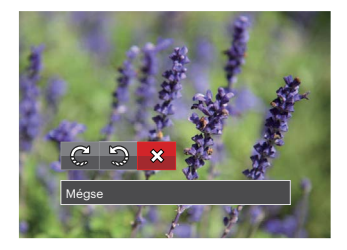

© : Elforgat jobbra Sg : Elforgat balra Xg : Mégse

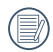

A panoráma kép és videó nem fordítható meg.

A módosított fájl felülírja az eredetit.

### Átméretezés

Ez a beállítás lehetővé teszi, hogy a képet átméretezze egy megadott felbontásba, és új képként mentse. Válassza ki a 🔄 beállításokat, majd nyomja meg a 🗊 gombot a beállítások képernyő megjelenítéséhez.

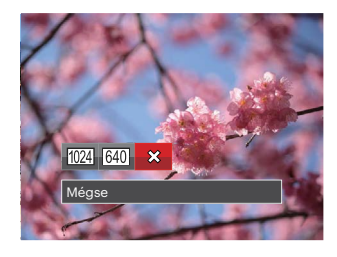

- 1024 : Átméretez erre: 1024x768 Átméretez erre: 1024x680 Átméretez erre: 1024x576
- 640) : Átméretez erre: 640x480 Átméretez erre: 640x428 Átméretez erre: 640x360
- 았 : Mégse

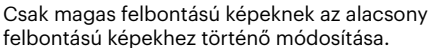

felbontású képekhez történő módosítása.

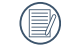

Panoráma módban készült fotók mérete vagy elforgatási szöge nem módosítható.

#### Szín hatás

Ez a beállítás lehetővé teszi önnek, hogy a kép szín hatását beállítsa. Ez, mint egy új kép kerül elmentésre, és a memóriában eltárolásra kerül új képként. Válassza ki a 🖾 beállításokat, majd nyomja meg a 💷

gombot a beállítások képernyő megjelenítéséhez.

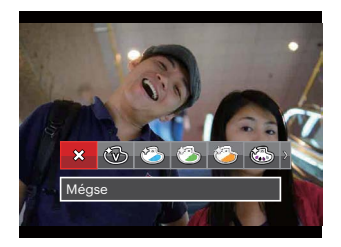

19 opció áll rendelkezésre van:

- 🗱 Mégse
- 💮 Élénk
- 🖄 Japán stílus (8M)
- 🚱 Olasz stílus (8M)
- 🏠 Francia stílus (8M)
- 💮 Punk (4M)
- 🔞 Fekete-fehér

- 🚯 Szépia
- Részszín-vörös
- Részszín-kék
- 🚳 Részszín-sárga
- 🚱 Részszín-zöld
- 🚳 Negatív (8M)
- 🚱 Álomszerű
- 🕥 Vignettálás
- 🕙 Salon
- 🕅 Halszem
- 👾 Tükröződés
- 🚼 4 mező Stílusos (2M)

## Lejátszási beállítások menü

#### Mód: 🕨

- Nyomja meg a gombot a lejátszási képernyő megjelenítéséhez, nyomja meg a gombot, majd a fel/le gombot a kiválasztásához.
- Nyomja meg a (g) gombot a menübe történő belépéshez.
- Nyomja meg a fel/le nyílgombot a lem kiválasztásához, majd nyomja meg a m gombot vagy nyílgombot a menübe történő belépéshez.

|          | Védelem  |
|----------|----------|
| ۍ.       | Törlés   |
| N        | DPOF     |
| <b>.</b> | Körülvág |
| <b>^</b> |          |
|          |          |

- Nyomja meg a fel/le nyílgombot a beállítandó elem kiválasztásához, majd nyomja meg a (E) gombot vagy jobbra nyílgombot a menübe történő belépéshez.
- Nyomja meg a fel/le nyílgombot egy lehetőség kiválasztásához, majd nyomja meg a @ gombot megerősítésképpen.

Lásd a következő oldalakat referenciaként az egyes beállítások részleteivel kapcsolatban.

#### Védelem

Használja a beállítást a képek és videók véletlen törlésének megakadályozásához az egyes vagy összes fájl zárolásához.

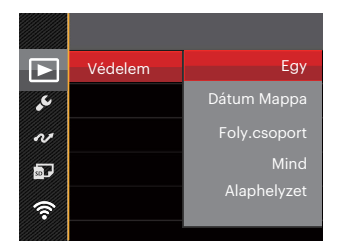

5 almenü áll rendelkezésre:

- Egy: A kijelölt fotó vagy videó lezárása, ha nincsenek levédve; a kijelölt fotó vagy videó kioldása, ha védettek.
- Dátum Mappa: A Dátum mappa összes elemének zárolásához.
- Foly.csoport: A Sorozatkép mappa összes elemének zárolásához.
- Mind: Az összes fotó vagy videó zárolásához.
- Alaphelyzet: Az összes lezárt fotó vagy videó kioldásához.

#### Törlés

Egy vagy az összes fotó-/ video fájl törlése lehetséges.

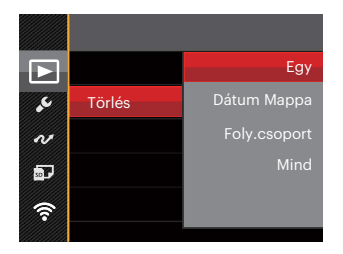

4 almenü áll rendelkezésre:

- Egy: Egy fotó- vagy videofájl törléséhez.
- Dátum Mappa: A Dátum mappa összes elemének törléséhez.
- Foly.csoport: A Sorozatkép mappa összes elemének törléséhez.
- Mind: Az összes fotó vagy videó törléséhez.

|   | $\sim$ |
|---|--------|
| ( | Ξh     |
| 1 | 三リ     |
|   | $\sim$ |

A "تَعَنَّتَ visszajelző azt jelenti, hogy a fájl védett.
 A fájlvédelmet el kell távolítani, mielőtt a fájl törölhető lenne.

|     | $\sim$ |
|-----|--------|
| 1   |        |
|     | =//)   |
| - V |        |
|     | $\sim$ |

A fájlok törlése a DPOF beállítások visszaállítását idézi elő.

|   | $\frown$ |
|---|----------|
| 1 | Ξh       |
| U |          |
| 1 |          |
|   | $\sim$   |

Ha egy fotó védett a Sorozatkép és Dátum mappában, az megmarad, de a többi fotó törlésre kerül.

#### DPOF (Digitális Nyomtatási Sorrend Formátum)

A DPOF lehetővé teszi, hogy Ön rögzítse képeket, amelyeket kiválasztott és ki akar nyomtatni, és menti kiválasztottakat a memóriakártyáját, hogy a memóriakártyáját egyszerűen átadhassa egy fotó boltnak anélkül, hogy meg kellene mondania személyesen, mely fotókat szeretné kinyomtatni.

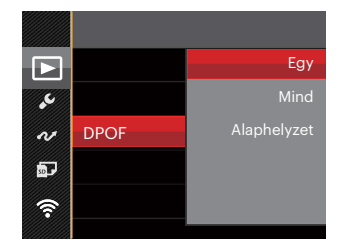

A nyomtatáshoz DPOF-funkciót támogató nyomtató szükséges.

#### Vágás

A Vágás beállítás lehetővé teszi, hogy megvágja a fényképeket, és új képként mentse el azokat. Egy kép vágásához:

 Válassza az [Igen] elemet a kivágás megerősítéséhez. Válassza ki a levágandó részt a zoom gombot és a nyílgombok segítségével vágja körül a fotót.

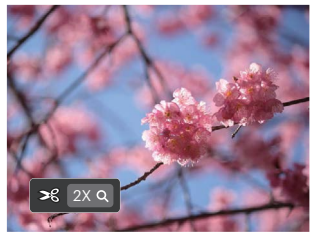

 Nyomja meg a (m) gombot, amire megjelenik a [Menti a változtatásokat?] parancssor. Válassza a [ 20] elemet a módosításhoz és a kép mentéséhez. Válassza a [ 20] elemet a módosítások elvetéséhez és a kivágás parancssor képernyőre történő visszalépéshez.

A kép nem vágható ki újra, ha 640x480 pixeles a felbontása.

) A már vágott képet újra nem lehet megvágni.

## Beállítás menü

## Mód: 🙆 P 🕅 SCN 📆 🕞 🕨

- Nyomja meg a ( gombot a menübe történő belépéshez.
- Nyomja meg a fel/le nyílgombot a selem kiválasztásához, majd nyomja meg a g gombot vagy nyílgombot a menübe történő belépéshez.

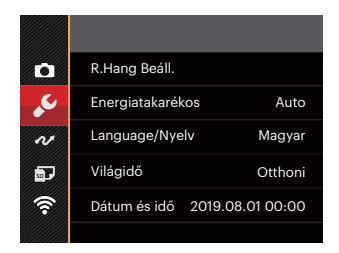

- Nyomja meg a fel/le nyílgombot a beállítandó elem kiválasztásához, majd nyomja meg a (F) gombot vagy jobbra nyílgombot a menübe történő belépéshez.
- Nyomja meg a fel/le nyílgombot egy lehetőség kiválasztásához, majd nyomja meg a m gombot megerősítésképpen.

Lásd a következő oldalakat referenciaként az egyes beállítások részleteivel kapcsolatban.

#### R.Hang Beáll.

Ezzel a beállítással módosíthatja a hangerőt.

Nyomja meg a bal/jobb nyílgombot a hangerő módosításához majd a beállítás megerősítéséhez nyomja meg a 🗊 gombot.

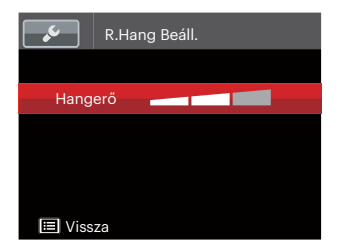

#### Energiatakarékos

Ez a beállítás lehetővé teszi, hogy áramot takarítson meg és az akkuja részére a maximális üzemidőt biztosítsa. Kövesse az alábbi lépéseket, hogy bizonyos inaktivitási idő elteltével automatikusan kikapcsolja az LCD képernyőt és a kamerát.

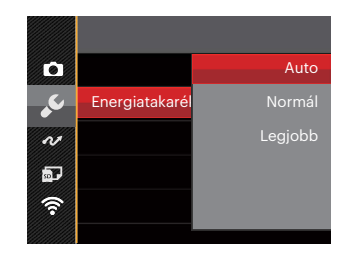

- Auto
- Normál
- Legjobb

| Energiatakarékos | LCD<br>kikapcsolási<br>idő | Kikapcsolási<br>idő |  |
|------------------|----------------------------|---------------------|--|
| Auto             | 3 perc                     | 5 perc              |  |
| Normál           | 1 perc                     | 3 perc              |  |
| Legjobb          | 30 mp                      | 1 perc              |  |

#### Language/Nyelv

További információkért forduljon a "Nyelv beállítása" részhez a 22. oldalon.

#### Világóra

Az időzóna beállítás különösképpen a külföldi utazásoknál hasznos. Ez a jellemző lehetővé teszi, hogy az LCD képernyőn megjelenjen a helyi idő.

- Nyomja meg a fel/le nyílgombot az indulási hely

   ( ) és célállomás ( ) nezők kiválasztásához.
- Nyomja meg a bal/jobb nyílgombot a mező időzónájában lévő város kiválasztásához. Nyomja meg a (m) gombot a beállítások megerősítéshez.

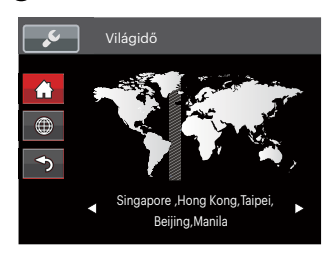

#### Dátum és idő

További információkért forduljon a "Dátum/Idő átállítása" részhez a 23. oldalon.

#### LCD fényerő

Alkalmazza ezt a beállítást az LCD fényerejének beállítására.

Nyomja meg a fel/le nyílgombot az LCD képernyő fényerejének módosításához majd nyomja meg a (F) gombot a beállítások megerősítéshez.

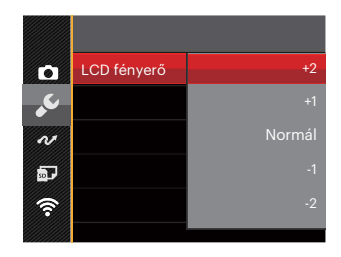

## Kapcsolati beállítások

## Mód: 🙆 P 🕅 SCN 📆 🕞 🕨

- 1. Nyomja meg a 🗐 gombot, nyomja meg a fel/le nyílgombot a 🥅 elem kiválasztásához, majd nyomja meg a 🗊 gombot a menübe történő belépéshez.
- 2. Nyomja meg a fel/le nyílgombot a 🚾 elem kiválasztásához, majd nyomja meg a 🗊 gombot vagy nyílgombot a menübe történő belépéshez.

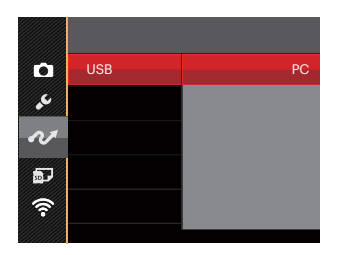

#### Csatlakoztatás PC-hez

Használhatja az USB kábelt a kamerához való csatlakoztatáshoz, ahhoz hogy a fotókat át tudja másolni (továbbítani tudja a számítógépre).

#### Fájlok átvitele a PC-re

A számítógép automatikusan felismeri a kamerát mint eltávolítható meghajtót. Duplán kattintson a Számítógép ikonra a tálcán, hogy megtalálja az eltávolítható meghajtót és másolja át a mappákat és fájlokat a PC-n lévő könyvtárba, ahogyan egy PC-n tenné egy tipikus mappával és fájllal.

Kövesse az alábbi lépéseket, hogy a kamerát egy PChez csatlakoztassa.

- 1. Biztosítsa, hogy a kamera és a PC be legyen kapcsolva.
- 2. Csatlakoztassa a mellékelt USB kábel egyik végét az USB porthoz a kamerán.
- 3. Csatlakoztassa a kábel másik végét egy szabad USB porthoz a PC-n.
- Miután sikeresen megtörtént az átvitel, válassza le az USB-kábelt az USB-eszközök biztonságos leválasztásával kapcsolatos utasításoknak megfelelően.

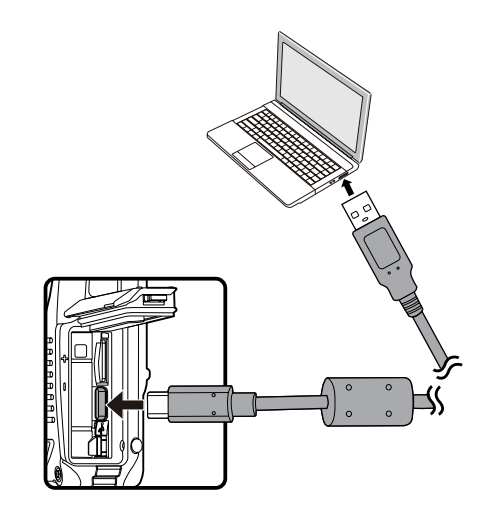

## Fájl beállítások

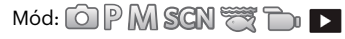

- 1. Nyomja meg a 🗐 gombot, nyomja meg a fel/le nyílgombot a 🧮 elem kiválasztásához, majd nyomja meg a 🗊 gombot a menübe történő belépéshez.
- 2. Nyomja meg a fel/le nyílgombot a 🔤 elem kiválasztásához, majd nyomja meg a 🗊 gombot vagy nyílgombot a menübe történő belépéshez.
- 3. Nyomja meg a fel/le nyílgombot a beállítandó elem kiválasztásához, majd nyomja meg a 🗊 gombot vagy jobbra nyílgombot a menübe történő belépéshez.

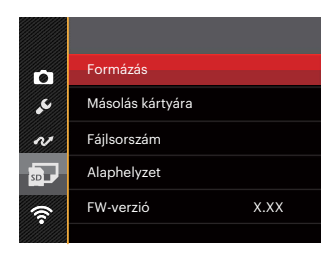

4. Nyomja meg a fel/le nyílgombot egy lehetőség kiválasztásához, majd nyomja meg a 🗊 gombot megerősítésképpen.

Lásd a következő oldalakat referenciaként az egyes beállítások részleteivel kapcsolatban.

#### Formázás

Megjegyzés: A memória formatálása funkció törli az összes adatot a memóriakártyáról és a kamera beépített memóriájáról, ideértve a védett fájlokat is.

|   | Formázás                    |  |
|---|-----------------------------|--|
| E | Ezzel minden adat törlődik. |  |
|   |                             |  |
| Г |                             |  |
|   | Nem                         |  |
|   | lgen                        |  |
|   |                             |  |

|     | $\sim$ |
|-----|--------|
| 1   | =1     |
|     | =//1   |
|     | =4/    |
| - 1 | $\sim$ |

[Igen] választása esetén a kamera formázza a memóriát.

|   | $\sim$ |   |
|---|--------|---|
| 1 |        | ١ |
| ( | =//    | ) |
| 1 | E.     | / |
|   |        |   |

Ha nincs memóriakártya a fényképezőgépben, a beépített memóriát formázza. Ha van benne memóriakártya, csak a memóriakártya formázható.

#### Másolás kártyára

Használja ezt a beállítást, hogy a belső memóriában tárolt fájlokat a memóriakártyára másolja.

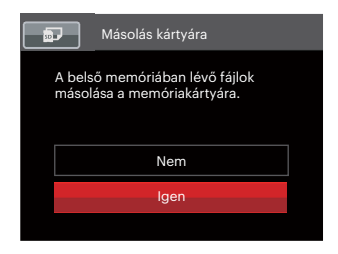

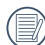

Ha nincs a kamerában a memóriakártya, ez a funkció nem mutatható.

#### Fájlsorszám

Miután rögzített egy képet vagy videót, azt a kamera elmenti fájlként, amelynek neve egy sorozatszámra végződik. Az opció felhasználható annak meghatározásához, hogy a fájl sorozatszámozása folytatódjon vagy újra 1-el kezdődjön, ill. arra, hogy a fájl a memóriakártya másik könyvtárában legyen elmentve.

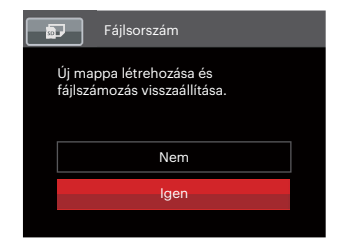

#### Alaphelyzet

Használja e beállítást a kamera alaphelyzetbe való visszaállításához.

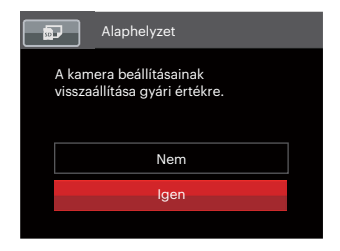

#### FW-verzió

Használja ezt a beállítást, hogy megjelenítse a kamera firmware verzióját.

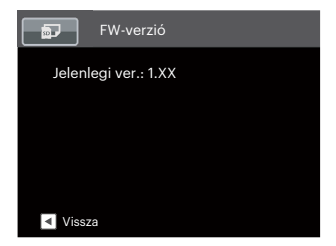

Amennyiben új firmware-verzió van az SD-kártyán, válassza az [Igen] elemet a frissítéséhez.

| FW-verzió                             |  |
|---------------------------------------|--|
| Jelenlegi ver.: 1.XX<br>Új ver.: 2.XX |  |
| Frissíteni akarja a firmware-t?       |  |
| lgen                                  |  |
| Mégse                                 |  |
|                                       |  |

# FÜGGELÉK

# Műszaki leírás

) "A termék megjelenését és műszaki adatait külön értesítés nélkül is módosíthatjuk."

| Képérzékelő         |                                 | Típus            | 1/2,3" BSI CMOS                                                                  |  |
|---------------------|---------------------------------|------------------|----------------------------------------------------------------------------------|--|
|                     |                                 | Effektív pixelek | 16,35 megapixel                                                                  |  |
|                     |                                 | Összes pixel     | s pixel 16,76 megapixel                                                          |  |
|                     | Fókusztávolság                  |                  | 4,9 mm (széles) – 19,6 mm (tele)                                                 |  |
|                     | 35 mm-es filmmel<br>egyenértékű |                  | 27 mm (széles) – 108 mm (tele)                                                   |  |
|                     | F érték                         |                  | F3.0 mm (széles) – F6.6 mm (tele)                                                |  |
| Lencse              | Lencse szerkezete               |                  | 7 csoport 7 elem                                                                 |  |
|                     | Optikai zoom                    |                  | 4X                                                                               |  |
|                     | Fół                             | kusztartomány    | Normál: (Széles) 60 cm ~ ∞<br>(tele) 100 cm ~ ∞<br>Makro: 5 cm ~ ∞ (csak széles) |  |
| Autofókusz rendszer |                                 | er               | TTL autofókusz                                                                   |  |
| Remegéscsillapítás  |                                 | 3                | Digitális képstabilizálás                                                        |  |
| Digitális zoom      |                                 |                  | 6x digitális zoom (kombinált zoom: 24x)                                          |  |

| Felvétel-<br>képpontok<br>száma | Állókép          | (4:3)<br>16MP: 4608 × 3456<br>10MP: 3648 × 2736<br>5MP: 2592 × 1944<br>3MP: 2048 × 1536<br>0.3MP: 640 × 480                                                                                       | (3:2)<br>14MP: 4608 × 3072 | (16:9)<br>12MP: 4608 × 2592<br>2MP: 1920 × 1080 |  |  |
|---------------------------------|------------------|----------------------------------------------------------------------------------------------------|----------------------------|-------------------------------------------------|--|--|
|                                 | Film             | 1920 × 1080 (30fps), 1280 × 720 (60/30fps), 640 x 480 (30fps),<br>Nagy sebességű mozgókép: 640 × 480 (120fps)                                                                                     |                            |                                                 |  |  |
| Képtömörítés                    |                  | Legjobb, Jó, Normál                                                                                                    |                            |                                                 |  |  |
| DCF, DPOF (ve                   | r 1.1) támogatás | Igen                                                                                                    |                            |                                                 |  |  |
| Fáilformátum                    | Állókép          | Exif 2.3 (JPEG)                                                                                                    |                            |                                                 |  |  |
| Fajirormatum                    | Film             | MOV [Image: H.264; Audio: Linear PCM (Mono)]                                                                                                    |                            |                                                 |  |  |
| Felvételi módok                 |                  | Auto. mód, Program AE, Manuális mód, Film mód, Jelenetmód, Wireless<br>mód, Víz alatt mód                                                                                                    |                            |                                                 |  |  |
| Jelenetmód                      |                  | Portré, Tájkép, Sport, Tengerpart, Naplemente, Tűzijáték, Éjszakai<br>tájkép, Hó, Gyermekek, Panoráma mód, Üveg, Rázkódásmentes,<br>Pásztázó felv., Éjszakai portré, Buli, Beltéri, Levél, Múzeum |                            |                                                 |  |  |
| Képazonosítási funkciók         |                  | Arc, Mosoly, Pislantás                                                                                                    |                            |                                                 |  |  |
| Vízálló                         |                  | Maximum 15 m                                                                                                    |                            |                                                 |  |  |
| Ütésálló                        |                  | Maximum 2 m                                                                                                    |                            |                                                 |  |  |
| Porálló                         |                  | Egyenlő ezzel: JIS/IEC (IP6X)                                                                                                    |                            |                                                 |  |  |

| Vörösszem-eltávolítás     | Igen                                                                                                    |  |
|---------------------------|----------------------------------------------------------------------------------------------------|--|
| HDR                       | Igen (Utófeldolgozás)                                                                                             |  |
| Panorámafelvétel          | Legfeljebb 360°                                                                                                   |  |
| LCD kijelző               | 2,7" (230k pixel)                                                                                                 |  |
| ISO-érzékenység           | Auto, ISO100/200/400/800/1600/3200                                                                                |  |
| AF módszer                | Egyetlen AF, Többszörös-AF (TTL 25-pont), Arcfelismerés                                                           |  |
| Expozíciómérő mérő        | Mesterséges intelligenciájú AE (AiAE), Középpont súlyozású átlag, Folt (Keret<br>közepén rögzített), Arc AE       |  |
| Expozíció vezérlő mód     | Program AE (AE-zár lehetőség)                                                                                     |  |
| Expozíció kompenzáció     | ±3 EV 1/3-lépéses növekménnyel                                                                                    |  |
| Zársebesség               | 1/2000 ~ 4 másodperc (Manuális: 30 másodperc)                                                                     |  |
| Folyamatos felvételek mód | Max. 6 fps teljes felbontásban                                                                                    |  |
| L ciótazósi módok         | Egyetlen fénykép, Index (9/16 bélyegkép), Diavetítés, Dátum, Sorozatfelvétel                                      |  |
|                           | Nagyítás (2-től 8-szoros)                                                                                         |  |
| Fehéregyensúly vezérlése  | AWB, Nappal, Napfény, Fénycső, CWF fénycső, Izzófény, Manuális fehéregy,<br>Színhőmérs. (1900K-10000K), Víz alatt |  |

|                                                   | Vaku mód       | Belső                                                                                                    |  |  |
|---------------------------------------------------|----------------|----------------------------------------------------------------------------------------------------|--|--|
| Vaku                                              | Vaku üzemmódok | Mindig kikapcsolva, Automata vaku, Mindig bekapcsolva, Lassú<br>vakuszinkron, Lassú vakusz.+Vörös-szem, Vörösszem-eltávolítás |  |  |
|                                                   |                | Belső memória: Kb. 8 MB                                                                                                    |  |  |
| Felvételek adathordo                              | ozója          | microSD/microSDHC kártya (max. 32 GB támogatott)<br>[Nem támogatott MMC kártya]                                               |  |  |
| Több nyelv támogata                               | ása            | 26 nyelv                                                                                                    |  |  |
| Aljzatok                                          |                | USB 2.0 (C típus)                                                                                                    |  |  |
| Wireless                                          |                | lgen(802.11 b/g/n)                                                                                                    |  |  |
| Távoli útválasztó                                 |                | Igen (intelligens készüléken keresztül)                                                                                       |  |  |
| Tápellátás                                        |                | Újratölthető Li-ion akkumulátor LB-015, 3,7 V 700 mAh,<br>kamerában történő töltés                                            |  |  |
| Felvétel kapacitás (akkumulátor<br>teljesítménye) |                | Kb. 200 felvétel (CIPA szabványon alapul)<br>Kb. 70 perc videóhoz (@1080p/30fps)                                              |  |  |
| Üzemkörnyezet                                     |                | Hőmérséklet: 0 ~ 40°C, Páratartalom: 0 ~ 90%                                                                                  |  |  |
| Méretek (SZ x Ma x Mé)                            |                | Kb. 103.2 × 66.7 × 52.4 mm (CIPA szabványon alapul)                                                                           |  |  |
| Tömeg                                             |                | Kb. 176 g (csak a test)                                                                                                    |  |  |

# Parancssorok és figyelmeztető üzenetek

| Üzenetek                                           | Leírás                                                                                                    | Visszaállítási módok                                                                                            |  |
|----------------------------------------------------|----------------------------------------------------------------------------------------------------|----------------------------------------------------------------------------------------------------|--|
| Figyelem! Lemerült<br>akkumulátor.                 | A kamera akkumulátora teljesen kimerült.<br>Figyelmeztetés, ami azt jelzi, hogy a kamera<br>hamarosan kikapcsolódik.               | Töltse fel az akkumulátort,<br>vagy cserélje le egy feltöltött<br>akkumulátorra.                                |  |
| Akadály a lencse előtt.<br>Indítsa újra a kamerát. | Az objektív beragadt vagy idegen tárgy<br>akadályozza az objektív megfelelő<br>működését.                                          | Kapcsolja ki a kamerát és indítsa<br>újra az objektív alaphelyzetbe<br>állításához.                             |  |
| Állvány használata javasolt.                       | Folyamatos expozíció engedélyezése<br>esetén ez az üzenet akkor jelenik meg, ha a<br>fényképezési képernyőt először jelenítik meg. | Két (2) másodperc után eltűnik.                                                                                 |  |
| Belső memória hibája!                              | Hiba történt a belső memóriában.                                                                                                   | Próbálja meg kikapcsolni a<br>fényképezőgépet, majd kapcsolja<br>be újra.                                       |  |
| Hibás igazítás.<br>Próbálkozzon újra.              | Az eltérés túl nagy a panorámafelvételhez.                                                                                         | A megfelelő igazítás megőrzése<br>érdekében tartsa stabilan a<br>fényképezőgépet, miközben<br>felvételt készít. |  |

| Üzenetek                                                       | Leírás                                                                                                    | <b>Visszaállítási módok</b>                                                                                                    |  |
|----------------------------------------------------------------|----------------------------------------------------------------------------------------------------|----------------------------------------------------------------------------------------------------|--|
| Figyelem! Ne kapcsolja ki a<br>kamerát frissítés közben!       | Az üzenet eltűnik a firmware-frissítés folyamata során.                                                                                    | A üzenet eltűnik a kamera frissítése és<br>kikapcsolódása után.                                                                                                    |  |
| Sikertelen kapcsolódás!                                        | Nem csatlakozik a PC-hez.                                                                                                    | Az üzenet eltűnik, miután leválasztotta<br>az USB-kábelt a kapcsolat<br>megszakításához.                                                                                                    |  |
| Kérjük frissítse a firmware-t<br>miután teljesen feltöltődött. | A firmware nem frissíthető elegendő<br>áram nélkül.                                                                                        | Töltse fel teljesen az elemet mielőtt<br>megpróbálja frissíteni a firmware-t.<br>Egy üzenet jelenik meg, amely arra<br>kéri, hogy végezzen frissítést a teljes<br>feltöltés után, és térjen vissza a<br>frissítési képernyőre. |  |
| Kártya megtelt                                                 | Amikor bekapcsolja a kamerát vagy<br>megnyomja az exponáló gombot, a<br>kamera nem érzékel elegendő helyet az<br>SD-kártyán.               | Töröljön néhány fotót vagy videót,<br>amivel helyet szabadíthat fel a kártyán,<br>vagy cserélje le egy olyan kártyára,<br>amely szabad memóriával rendelkezik.                                                                 |  |
| Memória megtelt                                                | Amikor bekapcsolja a kamerát vagy<br>megnyomja az exponáló gombot, a<br>kamera nem érzékel elegendő helyet a<br>kamera belső memóriájában. | Töröljön néhány fájlt, vagy helyezzen<br>be egy olyan memóriakártyát, amely<br>szabad memóriával rendelkezik.                                                                                                    |  |

| Üzenetek                       | Leírás                                                                                                    | Visszaállítási módok                                                                                                    |  |
|--------------------------------|----------------------------------------------------------------------------------------------------|----------------------------------------------------------------------------------------------------|--|
| Kártyahiba                     | Bekapcsoláskor az SD-kártya nem<br>ismerhető fel, vagy olvasási/írási hiba<br>merül fel.                                                              | Ellenőrizze, hogy az SD-kártya<br>kompatibilis a fényképezőgéppel.                                                                                                    |  |
| Nem formázott kártya.          | Amikor hiba merül fel az SD-kártyán, a<br>"Nem formázott" üzenet jelenik meg.                                                                         | Formázza a memóriakártyát. Ezzel<br>minden adatot törölhet a kártyáról.<br>Ha meg szeretné őrizni az adatokat,<br>mindenképpen másolja át őket a<br>kártyáról egy másik készülékre.                                                                  |  |
| Lassú elérés                   | Amikor Class4-nél alacsonyabb osztályú<br>SD-kártyát használ HD film rögzítéséhez,<br>az írási sebesség kisebb lesz és a rögzítés<br>nem folytatódik. | Cserélje le az SD-kártyát egy Class<br>4 (4. osztály) vagy magasabb<br>minősítésű kártyára.                                                                                                    |  |
| Nem lehet írni az SD-kártyára. | A fényképezés vagy videorögzítés<br>megszakad és nem folytatható.                                                                                     | Kapcsolja ki a fényképezőgépet.<br>Távolítsa el és helyezze be újra<br>az SD-kártyát, kapcsolja be a<br>fényképezőgépet, majd próbálja<br>újra. Ellenőrizze, hogy az SD-kártya<br>nincs-e zárolt pozícióba álítva, vagy<br>nem telt-e meg a memória. |  |
| Vörösszem hiba!                | Nincs vörös szem a képen. Megjelenik<br>egy üzenet a Vörösszem-csökkentés<br>letiltására vonatkozóan.                                                 | 2 másodperc után eltűnik és<br>visszatérés a retusáló menübe.                                                                                                    |  |

| Üzenetek                                         | Leírás                                                                                                    | <b>Visszaállítási módok</b>                                                                                          |
|--------------------------------------------------|----------------------------------------------------------------------------------------------------|----------------------------------------------------------------------------------------------------|
| Ez a kép nem szerkeszthető.                      | A fájlformátum nem támogatja a<br>szerkesztést, vagy a szerkesztett fájl nem<br>szerkeszthető újra.                                                                       | Két (2) másodperc után eltűnik.                                                                                      |
| Meghaladta a mappák<br>maximális számát.         | Ha az SD-kártyán lévő mappák száma<br>meghaladja a maximális számot (999), sok<br>időre lehet szükség az összes beolvasásához<br>bekapcsoláskor. Megjelenik a parancssor. | Másolja az adatokat a PC-re,<br>formázza a memóriakártyát a<br>kamerában.                                            |
| Túl sok a kép, nem lehet<br>gyorsan feldolgozni. | Dátum szerinti lejátszáskor a képek<br>meghaladják a specifikációt, így a dátum<br>szerinti lejátszásuk nem lehetséges.                                                   | Az üzenet 2 másodperc múlva<br>eltűnik, a kamera pedig visszatér<br>normál lejátszás módba.                          |
| Nem ismerhetők fel a fájlok.                     | A megtekinteni kívánt fájl formátuma nem<br>támogatott, vagy a fájl megsérült, ezért nem<br>olvasható megfelelően.                                                        | Ez az üzenet csak a fájl törlése<br>után tűnik el.                                                                   |
| Nincs kép                                        | Amikor megnyomja a lejátszás gombot, nincs<br>képfájl a kamerán vagy memóriakártyán.                                                                                      | Az üzenet eltűnik 2 másodperccel<br>később, és visszatér a<br>fényképezés képernyő.                                  |
| Védett!<br>Nem törölhető!                        | A fájl írásvédett. Üzenet jelenik meg, amikor<br>törli.                                                                                                    | Ha védett fájlt szeretne törölni,<br>először oldja fel a kiválasztott<br>fényképet vagy videót (lásd: 78.<br>oldal). |

# Hibaelhárítás

| Probléma                                                    | Valószínű okok                                                                                                    | Megoldás                                                                                                    |
|-------------------------------------------------------------|----------------------------------------------------------------------------------------------------|----------------------------------------------------------------------------------------------------|
| A kamera nem kapcsol be                                     | <ul> <li>Az akkumulátor lemerült.</li> <li>Az akkumulátor nem<br/>megfelelően lett behelyezve.</li> </ul>                                         | <ul> <li>Töltse fel az akkumulátort vagy cserélje le azt egy feltöltött akkumulátorra.</li> <li>Helyesen tegye be az akkumulátort.</li> </ul>                                                                                                    |
| A kamera hirtelen<br>lekapcsol a használat<br>közben.       | Az akkumulátor lemerült.                                                                                                    | <ul> <li>Töltse fel az akkumulátort vagy cserélje le azt<br/>egy feltöltött akkumulátorra.</li> <li>Győződjön meg arról, hogy a fényképezőgép<br/>ténylegesen kikapcsol, és nem vált át<br/>energiatakarékos üzemmódra, ahol az LCD-<br/>kijelző kikapcsol, ha a fényképezőgépet<br/>bizonyos ideig nem használja.</li> </ul> |
| A kép homályos.                                             | <ul> <li>A kamera rázkódik<br/>fényképezés közben.</li> </ul>                                                                                     | Kapcsolja be az Képstabilizálás mód.                                                                                                    |
| A képeket, videóklippeket<br>fájlokat nem lehet<br>menteni. | A memóriakártya megtelt.                                                                                                    | <ul> <li>Cserélje ki a memóriakártyát vagy törölje a<br/>szükségtelen fájlokat.</li> </ul>                                                                                                    |
| Lassan írható a<br>memóriakártya                            | Ha HD felbontású videót<br>rögzít Class 4 besorolás alatti<br>memóriakártyára, lehetséges,<br>hogy az írás túl lassú a<br>felvétel folytatásához. | <ul> <li>A jobb teljesítmény érdekében használjon 4.<br/>vagy magasabb írásosztályú memóriakártyát.</li> </ul>                                                                                                    |

| Probléma                                 | Valószínű okok                                                                                                    | Megoldás                         |  |
|------------------------------------------|----------------------------------------------------------------------------------------------------|----------------------------------|--|
| Túl sok a feldolgozandó<br>videofelvétel | A memóriakártyán levő fényképek<br>vagy mappák száma túllépi a<br>műszaki adatokban meghatározott<br>számot, lejátszása nem lehetséges. | Törölje a szükségtelen fájlokat. |  |
| A vaku 뤚 villog az LCD kijelzőn.         | <ul> <li>Az aktuális felvételi környezethez<br/>vaku szükséges.</li> </ul>                                                              | Kapcsolja be a vakut.            |  |

Miután megváltoztatja a Wireless jelszót, legyen szíves, győződjön meg róla, hogy újra bemenet az új jelszót az okos készülékbe. Egyes okos készülék modelle tartozik a funkcióval, hogy automatikusan használja az előző bemeneti Wireless jelszót. Mielőtt kapcsolódik a Wireless-vel, legyen szíves, kézzel eltávolítsa a régi jelszót az okos készülékben (különböző modellnek talán van szükség különböző operációjára, azért kérjük, hogy operálja a készülék kézikönyve alapján).

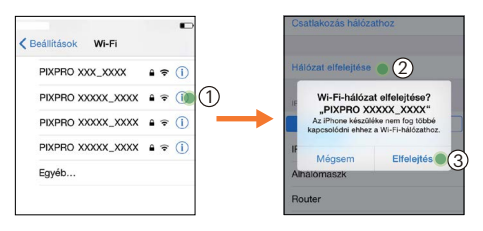

iOS készülékek

Android készülékek

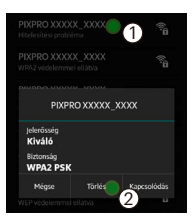

#### Memóriakártya kompatibilitás

• A fényképezőgéppel kompatibilis memóriakártyák ( $\sqrt{}$ : Kompatibilis X: Nem kompatibilis)

|                | micro<br>SD       | micro<br>SDHC | micro<br>SDXC | Átalakító adapter<br>SD kártyára | SD                | SDHC   | SDXC     |
|----------------|-------------------|---------------|---------------|----------------------------------|-------------------|--------|----------|
| Formázás       | FAT12, 16         | FAT32         | exFAT         | -                                | FAT12, 16         | FAT32  | exFAT    |
| Kapacitás      | Legfeljebb<br>2GB | 4~32GB        | 64GB~2TB      | -                                | Legfeljebb<br>2GB | 4~32GB | 64GB~2TB |
| Kompatibilitás | $\checkmark$      | $\checkmark$  | Х             | Х                                | Х                 | Х      | Х        |

Ez azt jelzi, hogy az írási sebesség osztály megjelenik a memóriakártyán.

Használjon a rögzítési videofelvételi módnak megfelelő írási sebességű memóriakártyát.

(O: Ajánlott X: Nem ajánlott)

|          | Speed    | UHS         | Video       | Videó felvétel |     |    |     |
|----------|----------|-------------|-------------|----------------|-----|----|-----|
|          | Class    | Speed Class | Speed Class | 4K             | FHD | HD | VGA |
| 90MB/sec |          |             | V90         | 0              | 0   | 0  | 0   |
| 60MB/sec |          | UHS-III     | V60         | 0              | 0   | 0  | 0   |
| 30MB/sec |          | UHS-I       | V30         | 0              | 0   | 0  | 0   |
| 10MB/sec | Class 10 |             | V10         | 0              | 0   | 0  | 0   |
| 6MB/sec  | Class 6  |             | V6          | Х              | 0   | 0  | 0   |
| 4MB/sec  | Class 4  |             |             | Х              | Х   | Х  | 0   |
| 2MB/sec  | Class 2  |             |             | Х              | Х   | Х  | 0   |

#### A védjegyekről

- A Microsoft, a Windows és a Windows Vista a Microsoft Corporation bejegyzett védjegyei az Egyesült Államokban és más országokban.
- Az App Store és a macOS az Apple Inc. védjegye az Egyesült Államokban és más országokban.
- A Google Play és az Android a Google LLC védjegye.
- Az IOS a Cisco védjegye vagy bejegyzett védjegye az Egyesült Államokban és más országokban, és licenc alapján használják.
- Az USB Type-C<sup>™</sup> az USB-C<sup>™</sup> Implementers Forum védjegye.
- Minden más védjegy a megfelelő tulajdonos (ok) védjegye.

© 2024 JK Imaging Ltd. All Rights Reserved.

A Kodak márkajelzés, embléma és kereskedelmi jelzés használata a Eastman Kodak Company engedélyével történik.

Minden egyéb logó, termék- vagy cégnév, mely ebben a dokumentumban található, márkanév, márkajelzés vagy tulajdonosai által bejegyzett márka. A tulajdonosok nem állnak kapcsolatban a JK Imaging Ltd.-vel, és a weboldalunkon található termékekkel.

JK Imaging Ltd., 14067 Stage Road, Santa Fe Springs, CA 90670 USA

kodakpixpro.com

Made in Myanmar (Burma)

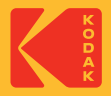